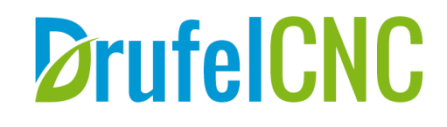

DrufelCNC USBCNC3 TB6600 Installation Manual

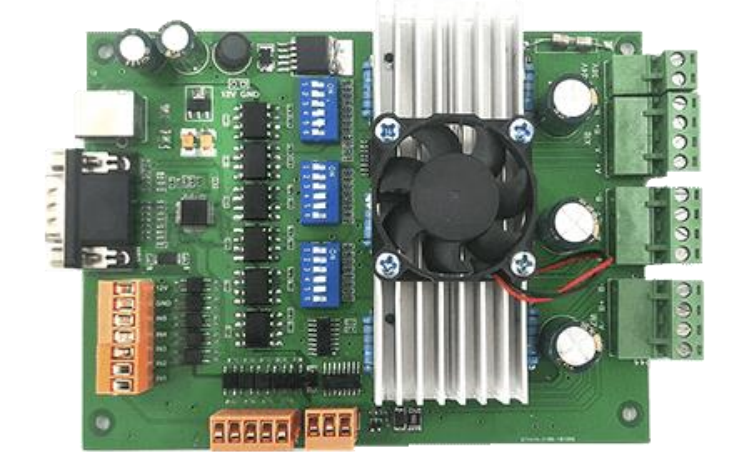

DrufelCNC, 2021

# Contents

| Ann  | notation                                      | 4  |
|------|-----------------------------------------------|----|
| NO   | TICE OF LIABILITY                             | 5  |
| 1.   | Features                                      | 6  |
| 2.   | Product connection define and method          | 7  |
| 3.   | Basic connection diagram                      | 9  |
| 4.   | Connection diagram stepper motors and spindle | 10 |
| 5.   | Installing DrufelCNC                          | 11 |
| 6.   | DrufelCNC interface                           | 17 |
| 7.   | Run the program                               | 21 |
| 8.   | Customization                                 |    |
| a.   | Common                                        |    |
| b.   | Controller Configuration                      | 23 |
| c.   | Axis Setup                                    | 24 |
| i.   | Calibrate axis                                | 25 |
| d.   | Configure Input Ports                         | 27 |
| i.   | Input port diagnostics                        | 27 |
| ii.  | Hot keys                                      | 29 |
| e.   | Configuring output ports                      | 31 |
| f.   | Spindle adjustment                            | 32 |
| g.   | Machine size                                  | 34 |
| i.   | Size axis                                     | 35 |
| ii.  | Soft limit                                    | 35 |
| iii. | Home function                                 | 37 |
| 9.   | Run the control program (G-code)              | 38 |
| 10.  | Search tool zero                              | 39 |
| 11.  | Manual control                                | 40 |
| 12.  | Spindle control and cooling                   | 41 |
| 13.  | Assignment of coordinates                     | 42 |
| a.   | Measurement system                            | 43 |
| b.   | Machine coordinates                           | 44 |
| с.   | Work coordinates                              | 44 |
| 14.  | Display 3D model                              | 45 |
| 15.  | Opening HPGL files                            | 46 |
| 16.  | Basic parameters of the HPGL file converter   | 47 |
| a.   | Spindle settings of HPGL file converter       | 48 |

DrufelCNC - software for controlling CNC machines. Read more: https://drufelcnc.com

| b.  | Use step by step                  | 49 |
|-----|-----------------------------------|----|
| 17. | Generating a G-code from an image | 50 |
| 18. | Stepper motors                    | 52 |

## Annotation

This document is the user guide for the DrufelCNC software. The information contained in this document may be modified by employees of the company with the subsequent notification. Your changes are reflected in the document version. The company does not guarantee the absence of errors or typographical errors in this document, but will work to eliminate them, and will also be grateful to everyone who finds them and points to them.

Comments and suggestions to this document are accepted by email: social@drufelcnc.com. Document version - V.1.17.

## **NOTICE OF LIABILITY**

Using any CNC machine is a dangerous operation. All precautions must be taken, as the machines may turn on at any time, the software MAY malfunction at any time, any user of the Software must understand and take this into account, and must immediately uninstall the Software and not proceed with the installation if they are not fully understand all the consequences of the use, as well as the fact that in case of misuse, the wrong code, unexpected movement or any damage caused by the aforementioned consequences mi, there is no legal protection.

## **1. Features**

- Support for CNC controlled 3-Axis, can connect five stepper motor drivers or servo drives.
- Power of the control board: voltage 12-24 V DC, current more than 500 mA.
- The maximum frequency of the output pulse is 100 kHz, and the pulse width can automatically change depending on the frequency of the pulse.
- Support for the operating system Windows XP, Windows 7 (32 / 64bit), Windows 8, Windows 10.
- Applicable to all versions of DrufelCNC software.

### 2. Product connection define and method

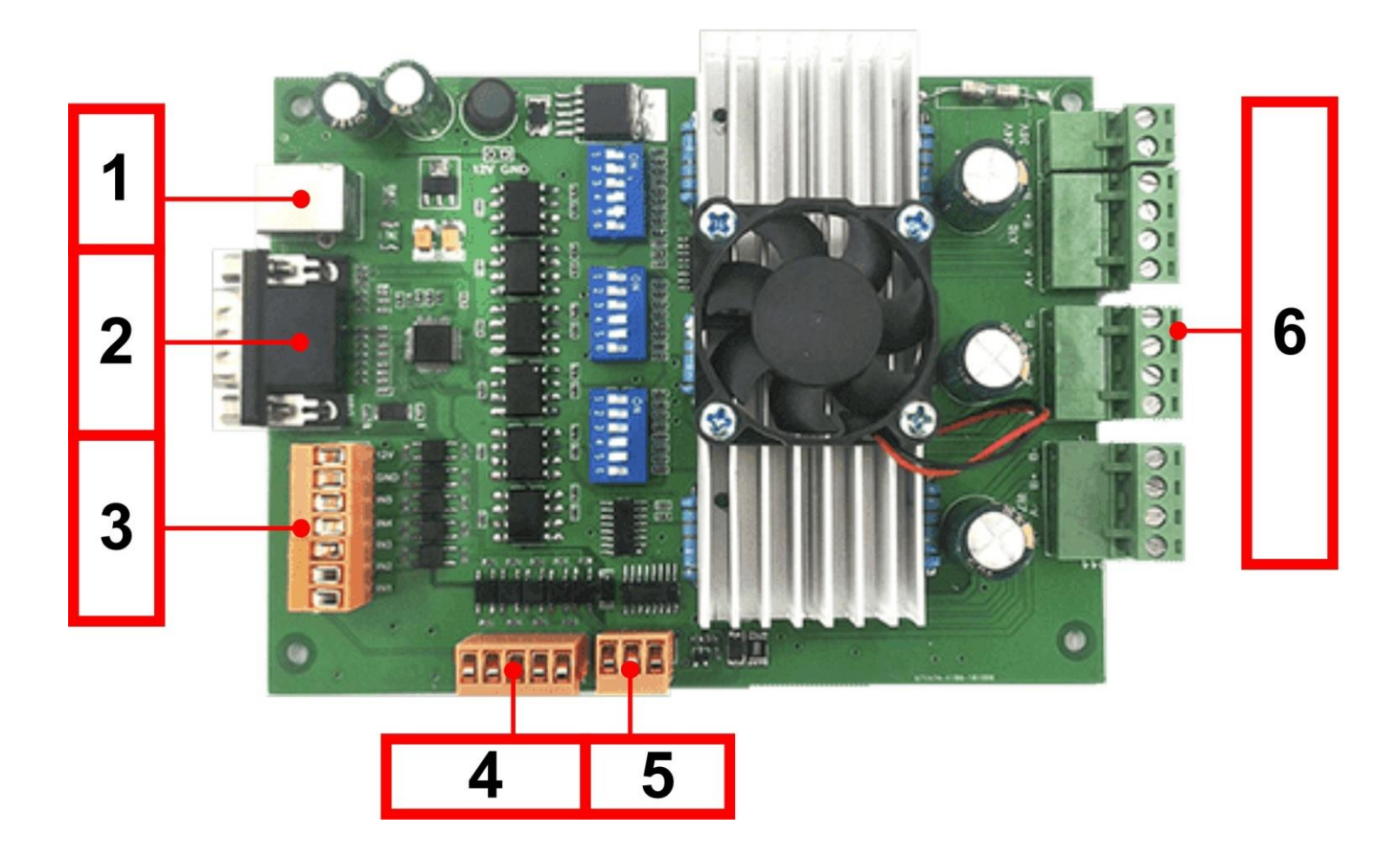

- 1 USB Port.
- 2 MPG Interface.
- **3 Input Ports. Estop input connection.**

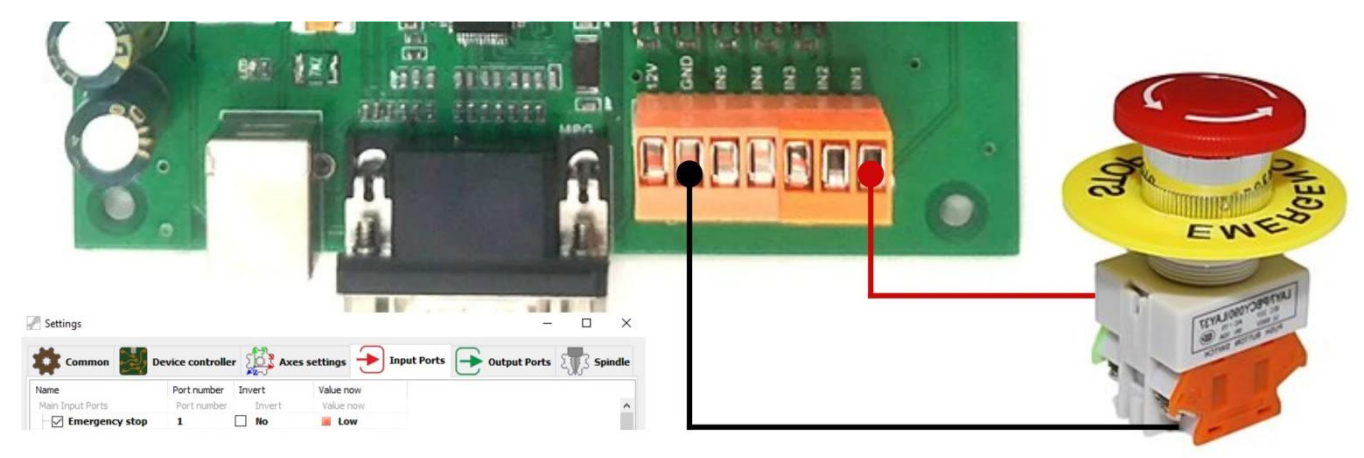

## **Probe input connection**

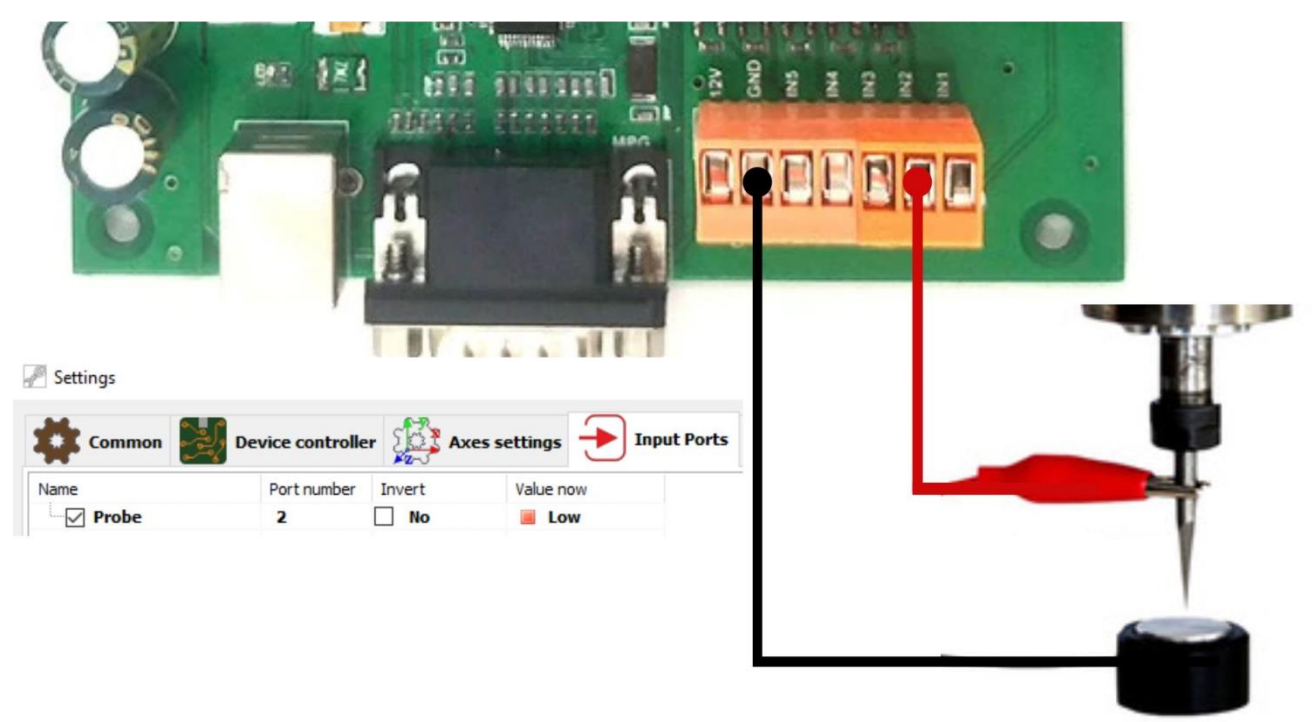

## End switch input connection

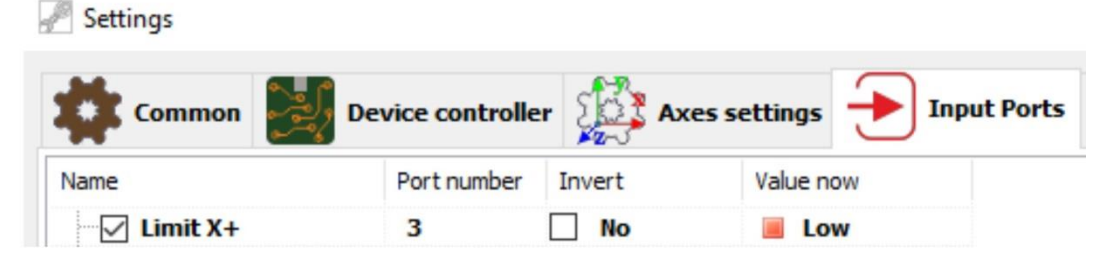

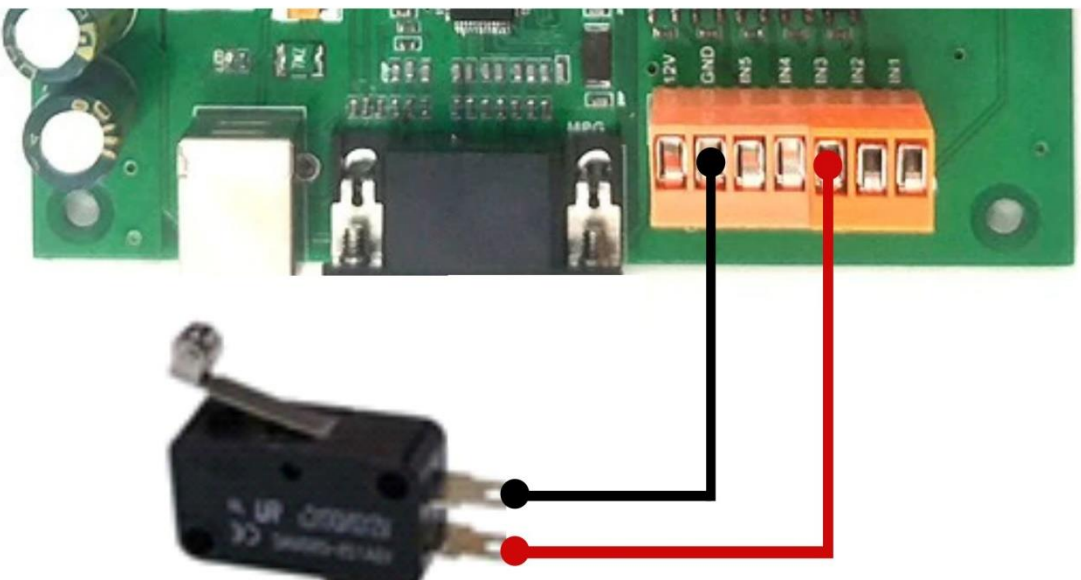

## 4 – Common IO output interface.

#### 5 - Stepper motor control interface.

DrufelCNC - software for controlling CNC machines. Read more: https://drufelcnc.com

# 3. Basic connection diagram

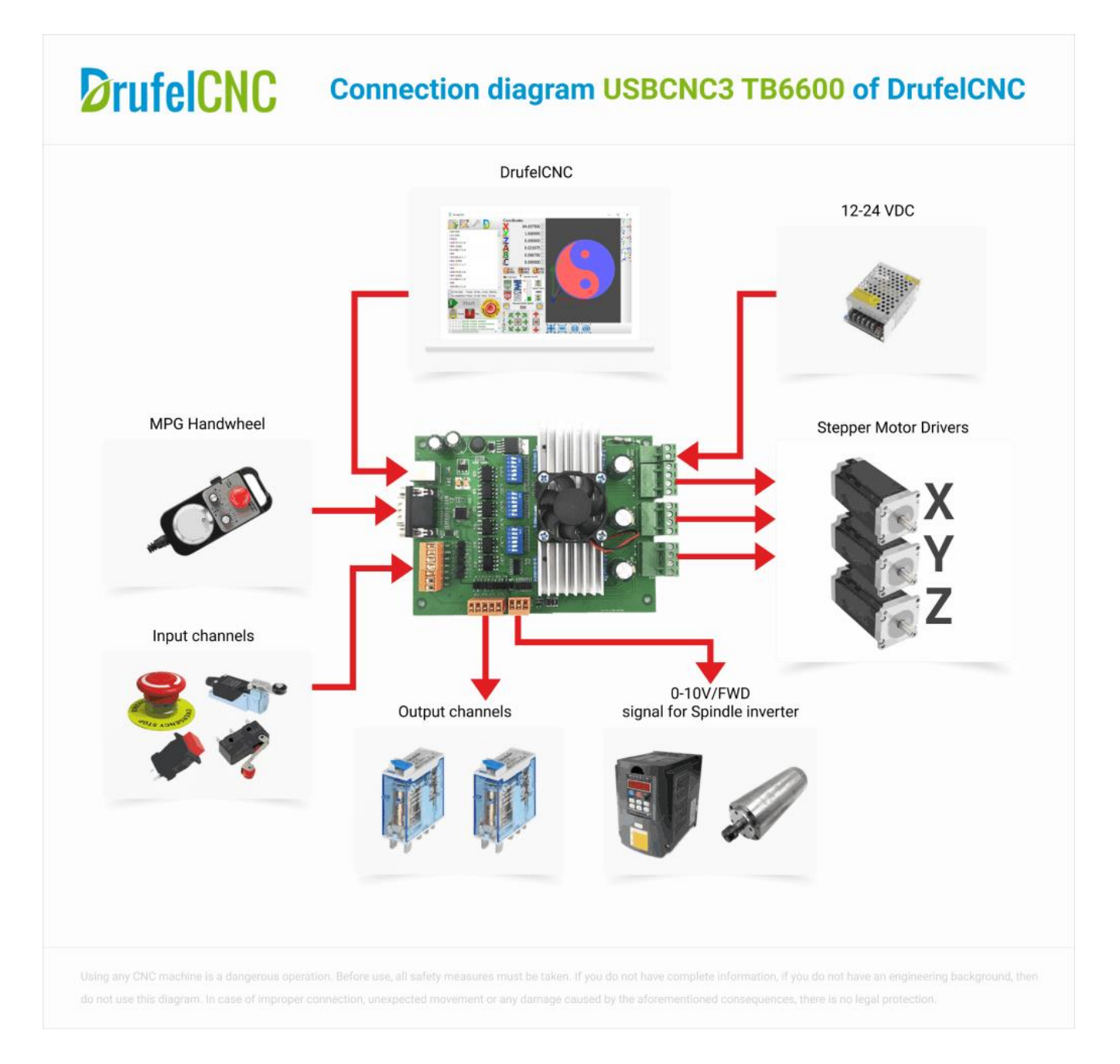

## 4. Connection diagram stepper motors and spindle

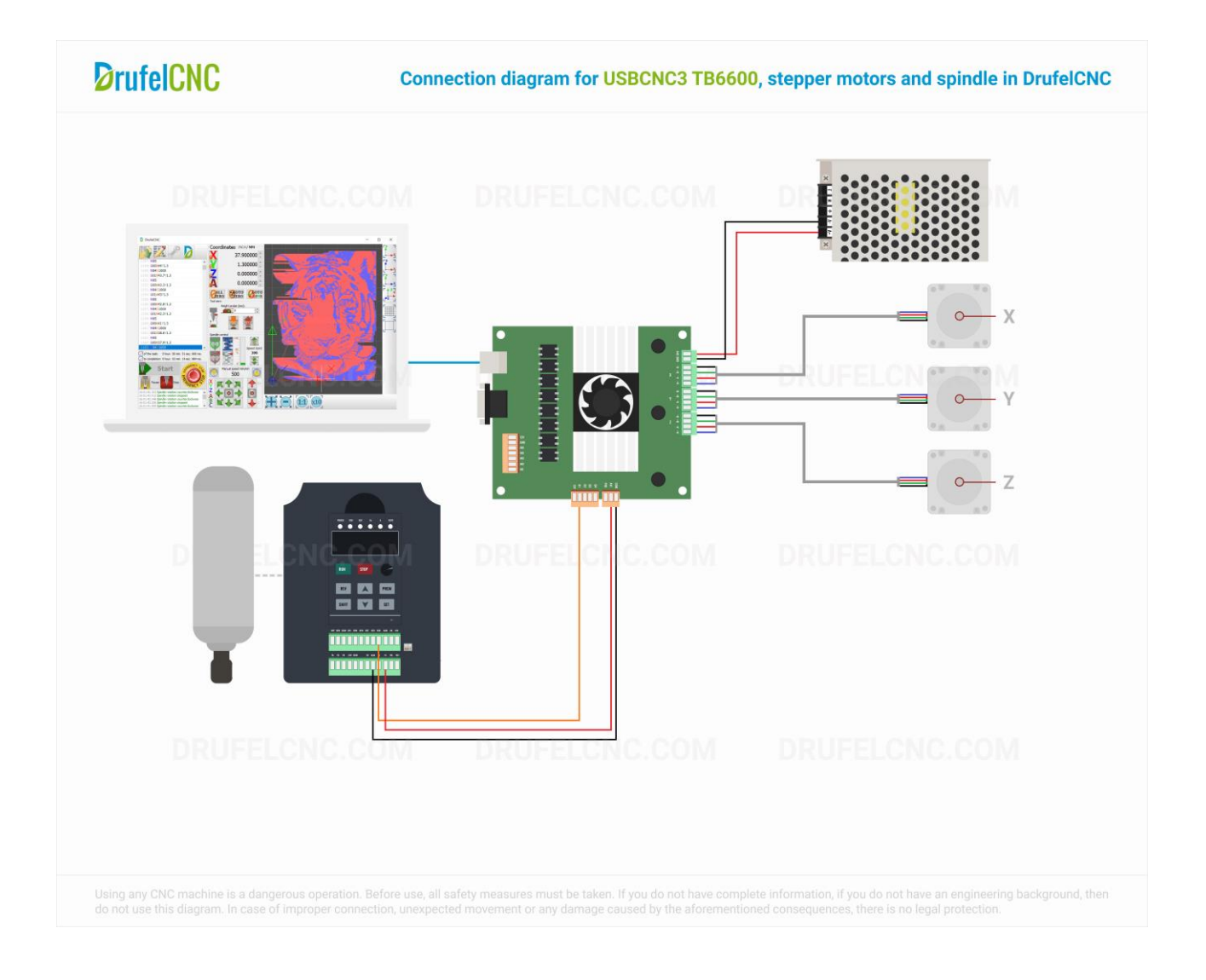

## **5. Installing DrufelCNC**

To install the program you need to download the installation files on the official website www.drufelcnc.com. You can use one of the following files:

- DrufelCNC\_installer\_x64.exe, DrufelCNC\_installer\_x32.exe this installation file will automatically install DrufelCNC on your computer documentation and examples of g-codes;
- DrufelCNC.zip archive with DrufelCNC x32 and x64 with examples and documentation.

Run the desired file and follow the installation instructions.

#### **Description of the installation process**

**1.** *Start the installation process.* In this installation window you need to select the program installation mode.

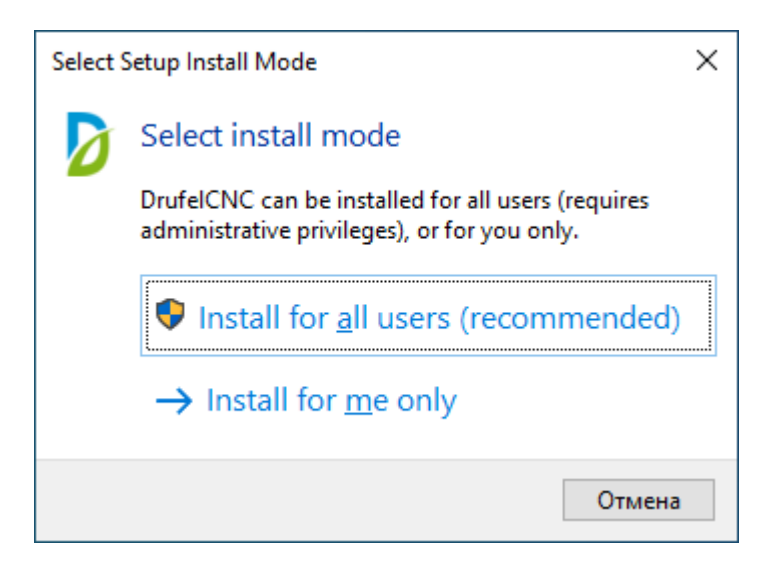

2. *License Agreement.* The License Agreement installation window contains the text of the license agreement for the use of the DrufelCNC software product. Please read the agreement and select "I accept the terms of the license agreement". To continue the installation, click "Next." During the entire installation process, to return to the previous installation step, click the Back button. To exit the installer, click Cancel.

| Setup - DrufelCNC version 1.17 -                                                                                                    |                            | ×      |
|----------------------------------------------------------------------------------------------------|----------------------------|--------|
| License Agreement<br>Please read the following important information before continuing.                                                                                                    |                            | Ø      |
| Please read the following License Agreement. You must accept the terms of this agreement befo<br>continuing with the installation.                                                                                                    | re                         |        |
| LICENSE AGREEMENT<br>DrufelCNC software                                                                                                    |                            | ^      |
| NOTICE OF LIABILITY                                                                                                    |                            |        |
| Using any CNC machine is a dangerous operation. All precautions must be taken, as the machine turn on at any time, the software MAY malfunction at any time, any user of the Software must understand and take this into account, and must immediately uninstall the Software and not pro with the installation if they are not fully understand all the consequences of the use, as well as fact that in case of misuse, the wrong code, unexpected movement or any damage caused by t aforementioned consequences mi, there is no legal protection. | s may<br>ceed<br>the<br>he |        |
| TO GET THE PERMISSION TO STARTING ON ANY MACHINE, YOU MUST AGREE WITH THE FOLLOWING:                                                                                                    |                            |        |
| I agree that no one except the owner of this car will under any circumstances be responsible for<br>operation_safety and use of this machine. Lagree that there is no situation in which I would con                                                                                                    | the<br>the                 | ~      |
| <ul> <li>I accept the agreement</li> </ul>                                                                                                    |                            |        |
| ○ I do not accept the agreement                                                                                                    |                            |        |
| Next >                                                                                                    | (                          | Cancel |

**3.** Select the directory in which the installation will be made. At this stage of the installation, you must specify the directory in which DrufelCNC will be installed. The default installation directory is "C:\Program Filies\DrufelCNC".

If you wish, you can specify any other path. Depending on the version of Windows, the default path may be different. To continue the installation, click "Next."

| Setup - DrufelCNC version 1.17                                                         | _    |       | ×    |
|----------------------------------------------------------------------------------------|------|-------|------|
| Select Destination Location<br>Where should DrufelCNC be installed?                    |      |       | Ø    |
| Setup will install DrufelCNC into the following folder.                                |      |       |      |
| To continue, click Next. If you would like to select a different folder, click Browse. |      |       |      |
| C:\Program Files\DrufelCNC                                                             | Br   | rowse |      |
|                                                                                        |      |       |      |
|                                                                                        |      |       |      |
|                                                                                        |      |       |      |
|                                                                                        |      |       |      |
|                                                                                        |      |       |      |
|                                                                                        |      |       |      |
|                                                                                        |      |       |      |
| At least 15.0 MB of free disk space is required.                                       |      |       |      |
| < Back Nex                                                                             | (t > | Car   | ncel |

4. *Selection of additional installation parameters.* At this stage of installation, it is necessary to determine the need to create program shortcuts on the desktop. By default, a program shortcut will be created. To continue the installation, click "Next."

| Setup - DrufelCNC version 1.17                                              |            | _             |       | ×     |
|-----------------------------------------------------------------------------|------------|---------------|-------|-------|
| Select Additional Tasks<br>Which additional tasks should be performed?      |            |               |       | Ø     |
| Select the additional tasks you would like Setup to perform while installin | ng DrufelC | NC, then dick | Next. |       |
| Additional shortcuts:                                                       |            |               |       |       |
| Create a desktop shortcut                                                   |            |               |       |       |
|                                                                             |            |               |       |       |
|                                                                             |            |               |       |       |
|                                                                             |            |               |       |       |
|                                                                             |            |               |       |       |
|                                                                             |            |               |       |       |
|                                                                             |            |               |       |       |
|                                                                             |            |               |       |       |
|                                                                             |            |               |       |       |
| <1                                                                          | Back       | Next >        | Ca    | incel |

**5.** *Preparing for installation.* A window with information about the selected installation type, selected components and installation directory will be displayed. Check the information and click "Install."

| D Se | tup - DrufelCNC version 1.17                                                                   | _        |       | ×    |
|------|------------------------------------------------------------------------------------------------|----------|-------|------|
| Re   | ady to Install<br>Setup is now ready to begin installing DrufelCNC on your computer.           |          |       | Ø    |
|      | Click Install to continue with the installation, or click Back if you want to review or change | any sett | ings. |      |
|      | Destination location:<br>C:\Program Files\DrufelCNC                                            |          | 1     | ×    |
|      | Additional tasks:<br>Additional shortcuts:<br>Create a desktop shortcut                        |          |       |      |
|      | <                                                                                              |          | >     |      |
|      | < Back Inst                                                                                    | all      | Car   | ncel |

| Setup - DrufelCNC version 1.17                                                                    | _ |    | ×    |
|---------------------------------------------------------------------------------------------------|---|----|------|
| <b>Installing</b><br>Please wait while Setup installs DrufelCNC on your computer.                 |   |    | Ø    |
| Creating shortcuts<br>C: \ProgramData \Microsoft \Windows \Start Menu \Programs \DrufelCNCx64.lnk |   |    |      |
|                                                                                                   |   |    |      |
|                                                                                                   |   |    |      |
|                                                                                                   |   |    |      |
|                                                                                                   |   |    |      |
|                                                                                                   |   |    |      |
|                                                                                                   |   |    |      |
|                                                                                                   |   | Са | ncel |

**6.** *The final stage of installation.* At the last stage, the installation program will report the result and will offer to start the programs depending on the type of installation selected earlier. By default, you can run the program. To complete the installation, click Finish.

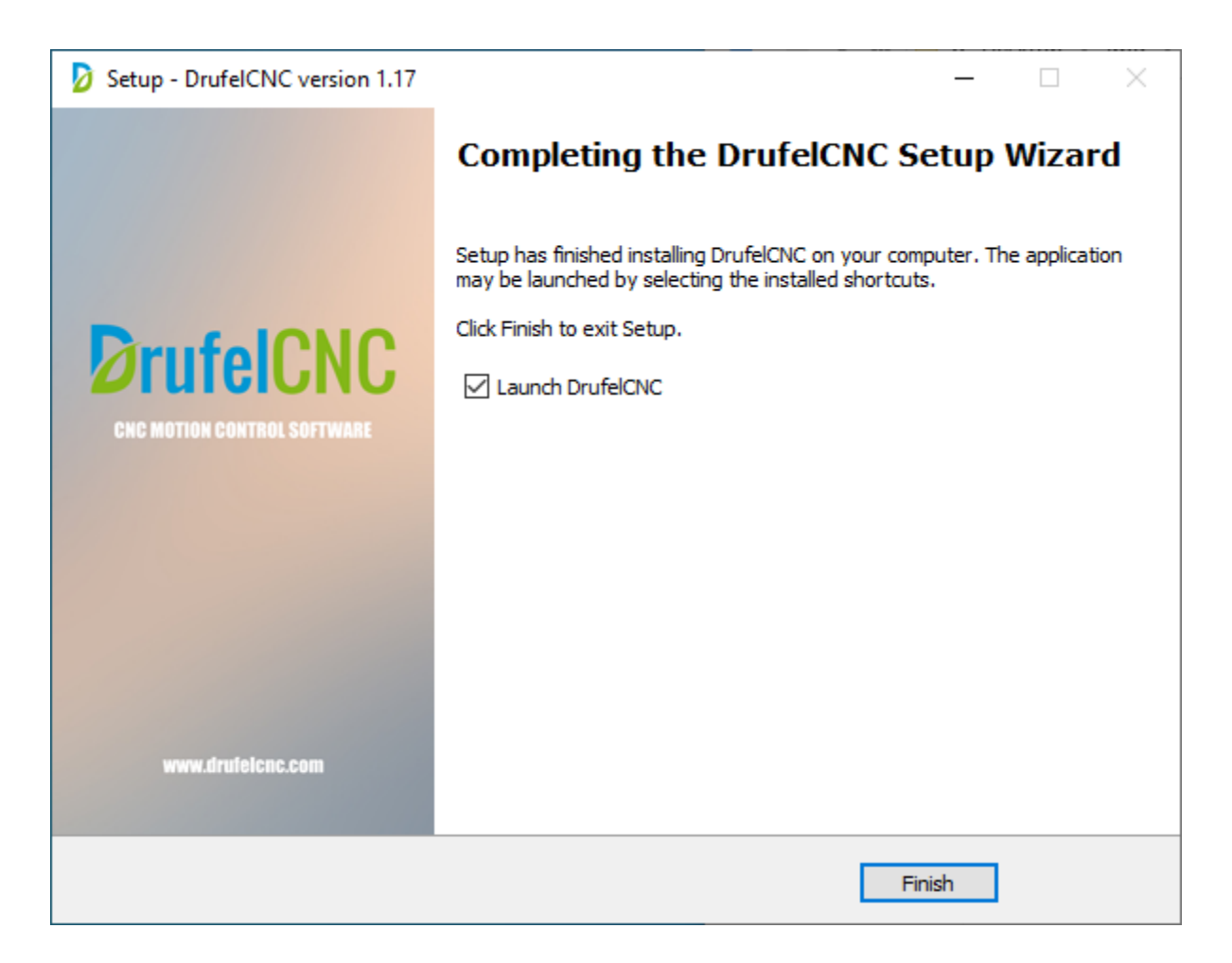

# 6. DrufelCNC interface

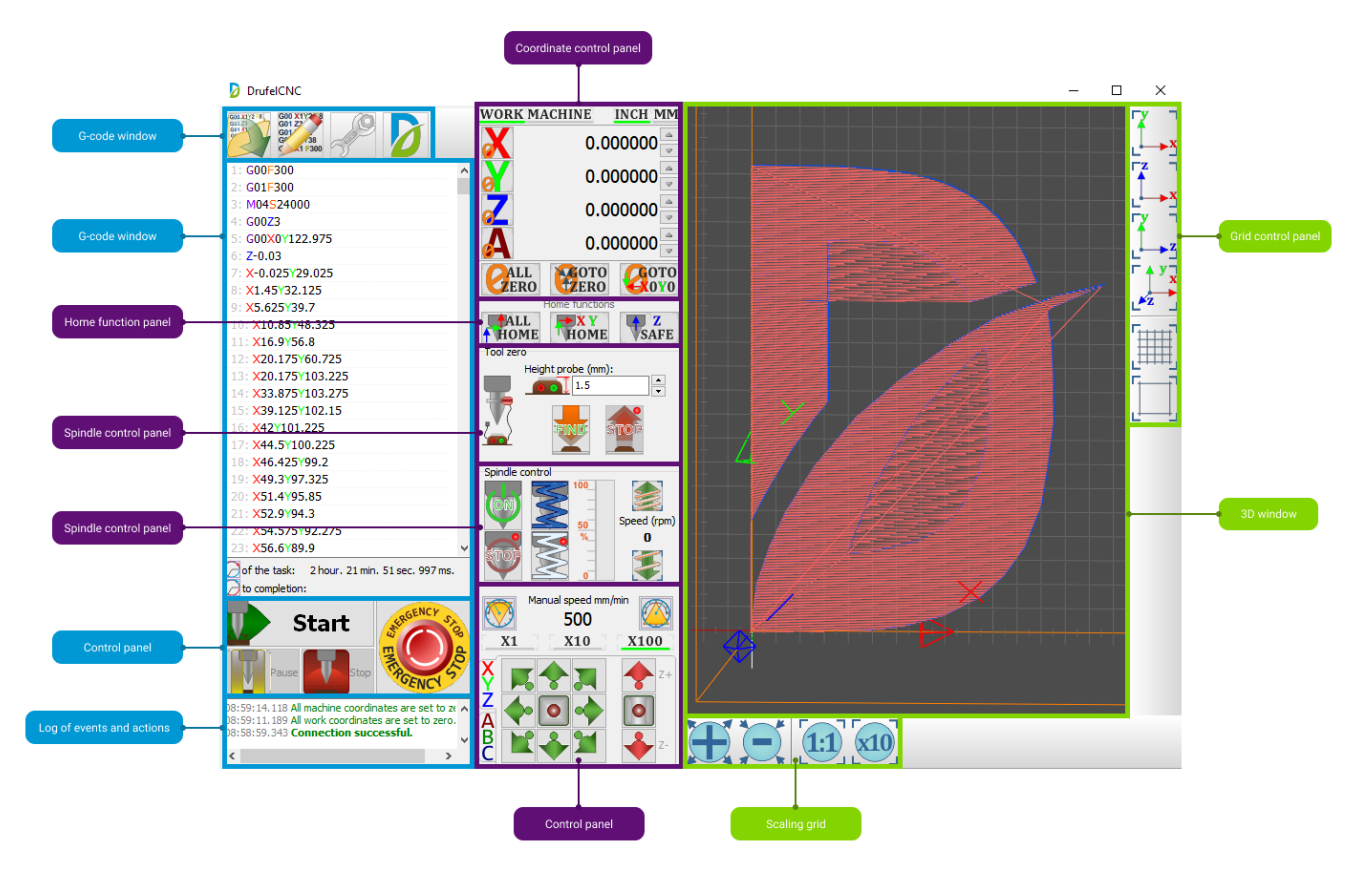

The DrufelCNC interface can be divided into three blocks:

- 1. G-code window
- 2. Base functions
- 3. 3D window

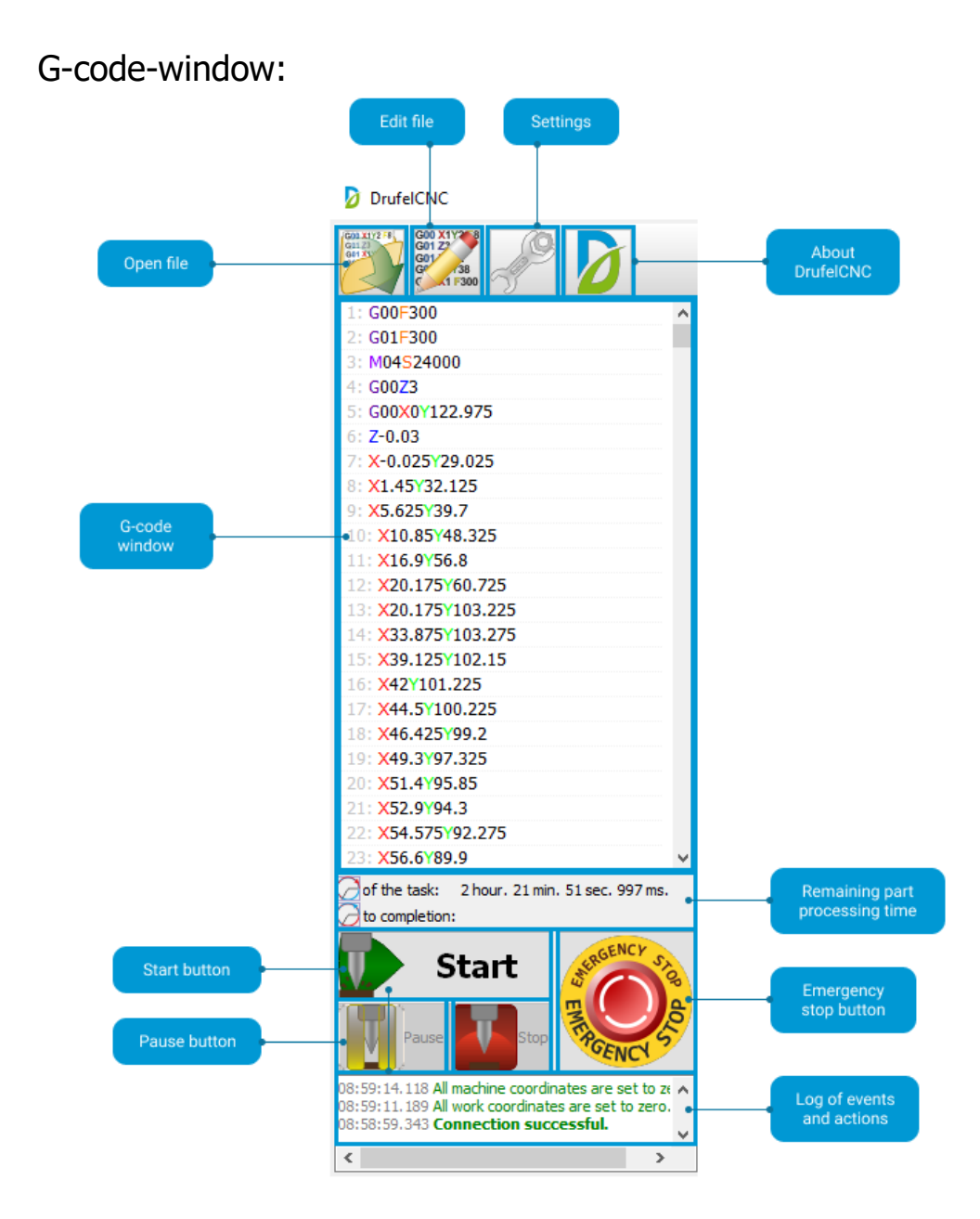

| Functions           | Description             |
|---------------------|-------------------------|
| Open file           | Open file button        |
| Edit file           | Edit g-code file button |
| Settings            | Function setting button |
| About DrufelCNC     | DrufelCNC information   |
|                     | button                  |
| G-code window       | Display of G-code       |
| Start               | Start button            |
| Pause               | Pause button            |
| Remaining time part | Remaining part          |
|                     | processing time         |
| Emergency stop      | Emergency stop          |
|                     | button                  |
| Log of events and   | Log of events and       |
| actions             | actions                 |

## Base functions:

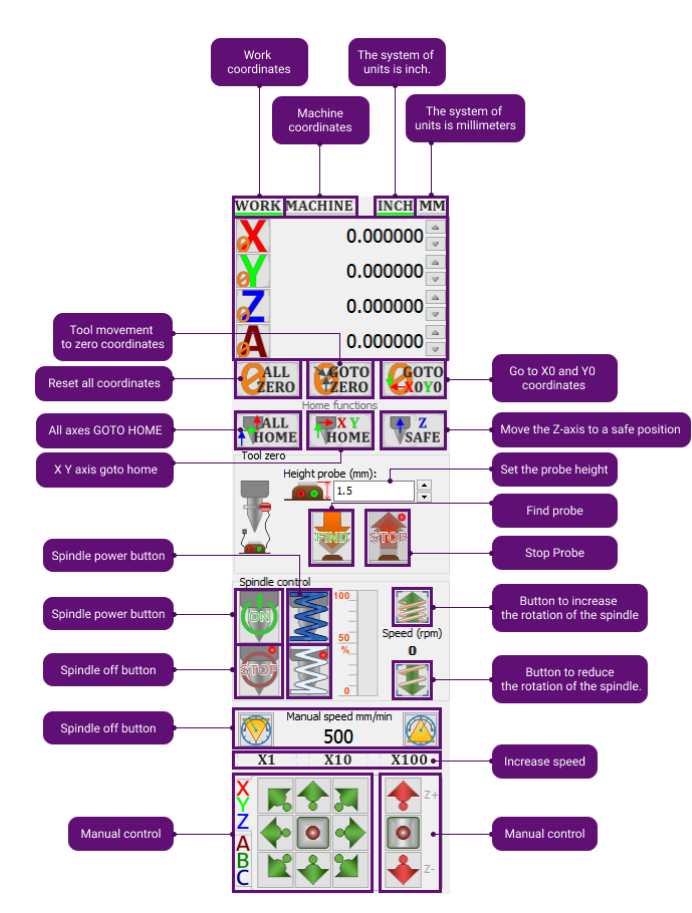

| Functions             | Description                        |
|-----------------------|------------------------------------|
| Work coordinates      | Activating work<br>coordinate mode |
| Machine coordinates   | Activating machine                 |
|                       | coordinate mode                    |
| Inch                  | Activating inch mode               |
| Millimeters           | Activating millimeter              |
|                       | mode                               |
| All zero              | Reset all coordinates              |
| Go to home            | Tool movement                      |
|                       | to zero coordinates                |
| Go to X0 Y0           | Go to X0 and Y0                    |
|                       |                                    |
| All home              | All axes GOTO HOME                 |
| X Y home              | X Y axis goto home                 |
| Z safe                | Move the Z-axis to a               |
| Cat the much a haisht | Safe position                      |
| Set the probe height  | Set the probe height               |
| Find probe            | Find probe                         |
| Stop Probe            | Stop Probe                         |
| Button to increase    | Button to increase                 |
| the rotation of the   | the rotation of the                |
| spindle               | spindle                            |
| Button to reduce      | Button to reduce                   |
| the rotation of the   | the rotation of the                |
| spindle.              | spindle.                           |
| Spindle power         | Spindle power button               |
| Spindle off           | Spindle off button                 |
| Turn on cooling       | Turn on cooling button             |
| Turn off cooling      | Turn off cooling                   |
|                       | button                             |
| Panel manual speed    | Panel manual speed                 |
| Manual control axes   | Manual control axes                |
| Manual control z      | Manual control z axes              |
| axes                  |                                    |
| Increase speed        | Increase speed                     |
| Decrease in spindle   | Button to reduce                   |
| rotation              | the rotation of the                |
| <b>.</b>              | spindle                            |
| Increase spindle      | Button to increase                 |
| rotation              | the rotation of the                |
|                       | spindle                            |
| Stop Probe            | Stop Probe button                  |
| Find probe            | Find probe button                  |
| Set the probe height  | Probe height button                |

## 3D window:

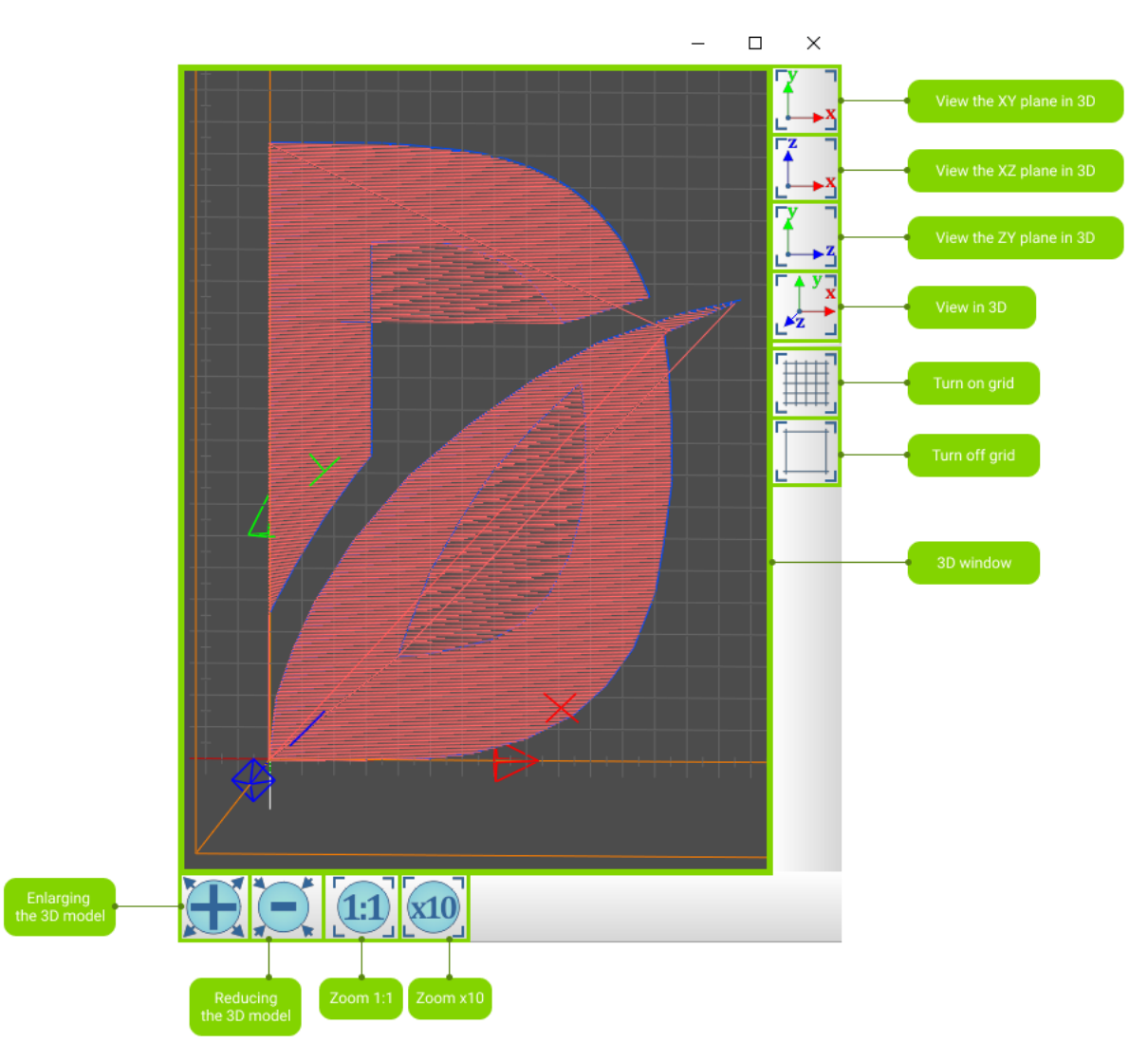

| Functions      | Description             |
|----------------|-------------------------|
| Scale 3D model | Scale 3D model button   |
| Reducing       | Reducing                |
| the 3D model   | the 3D model button     |
| Zoom 1:1       | Zoom 1:1 button         |
| Zoom x10       | Zoom x10 button         |
| 3D window      | Display of 3D-model     |
| Turn off grid  | Turn off grid button    |
| Turn on grid   | Turn on grid button     |
| View in 3D     | View in 3D button       |
| ZY plane in 3D | View the ZY plane in 3D |
| XZ plane in 3D | View the XZ plane in 3D |
| XY plane in 3D | View the XY plane in 3D |

## 7. Run the program

To run the program, use the version depending on the bitness of your operating system:

- DrufelCNCx32.exe version for 32-bit operating systems
- DrufelCNCx64.exe version for 64-bit operating systems

The main window of the program.

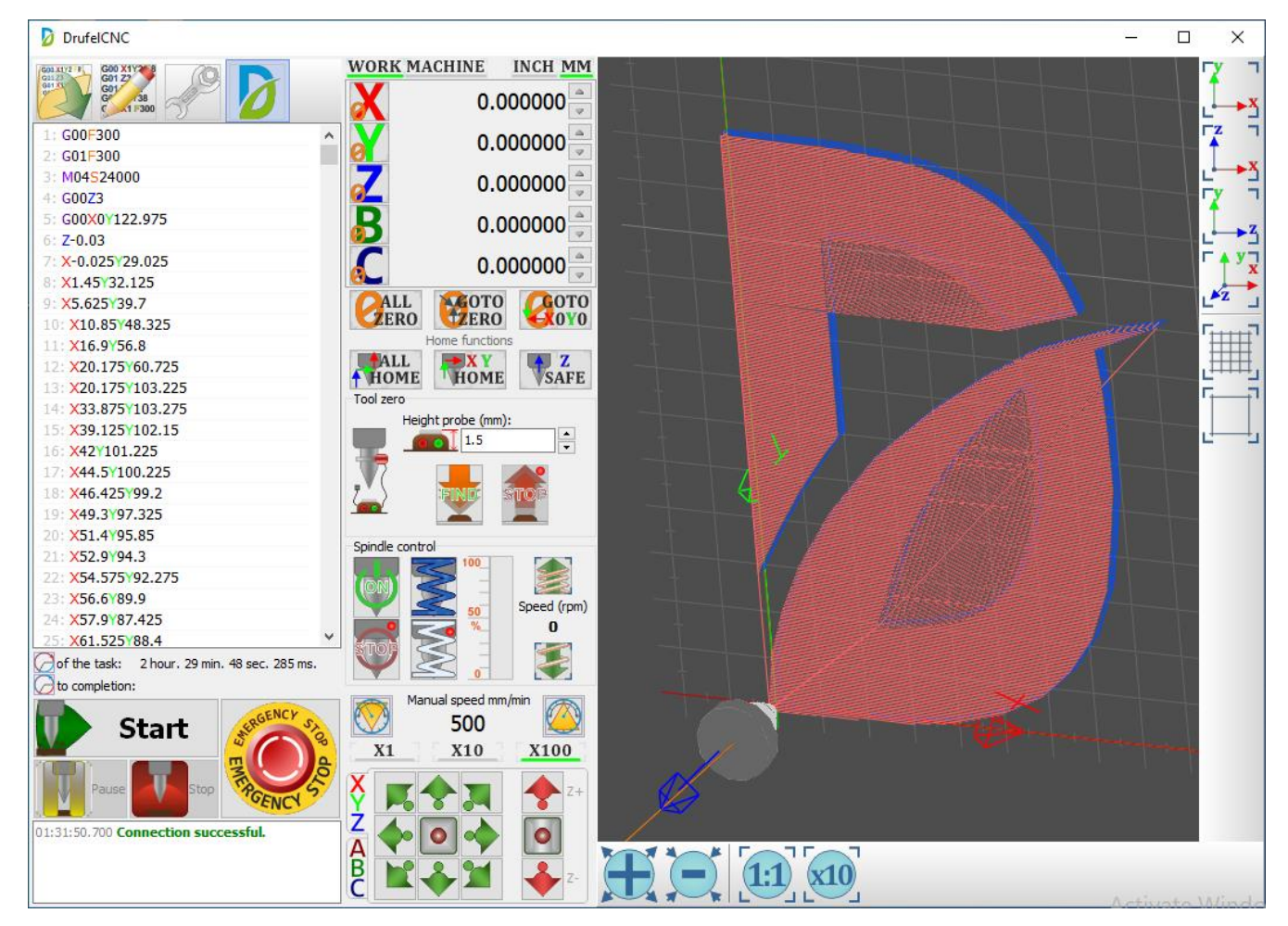

In the lower left corner displays the status of the connection to the USB controller, and other informational messages.

## 8. Customization

To configure DrufelCNC you must click on the button with the image of the key Next, go to the section of settings that interests you.

#### a. Common

In the common tab, you can set values for accelerated tooth movement (idle movement, G00), working feed (G01, G02, G03) and use anti-aliasing.

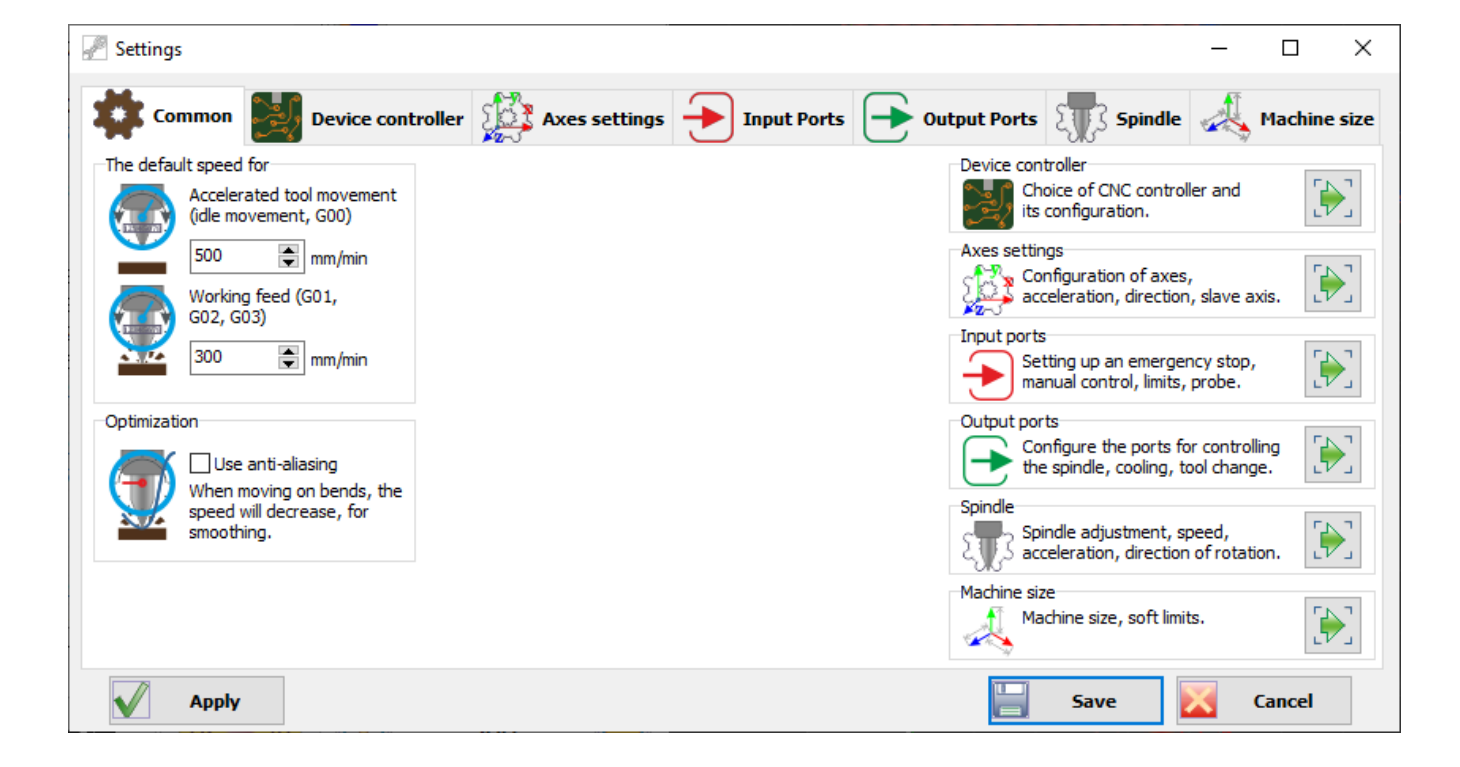

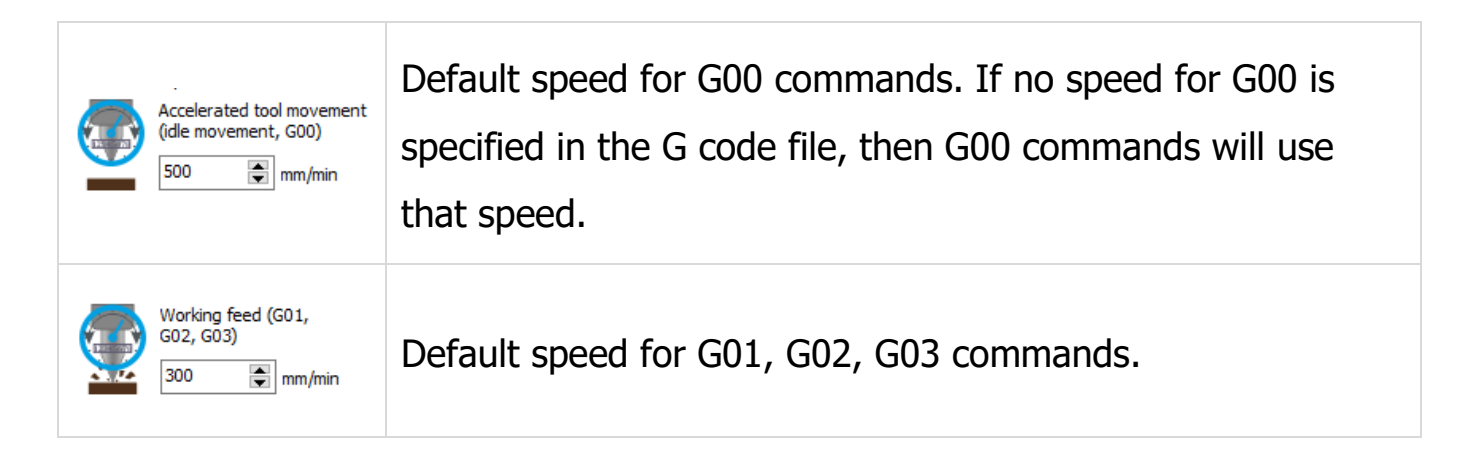

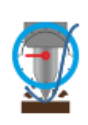

Use anti-aliasing When moving on bends, the speed will decrease, for smoothing. When moving along curved vectors, the speed of movement will decrease.

## **b.** Controller Configuration

In the window that opens, go to the «Device Controller» tab.

| nettings 🖉             |                         |              |          |                |                            |             |             | _      |          | ×      |
|------------------------|-------------------------|--------------|----------|----------------|----------------------------|-------------|-------------|--------|----------|--------|
| Common                 | Device controller       | Axes settir  | ngs 🕣    | Input Po       | orts 💽 Output              | Ports       | J S Spi     | ndle 🔬 | 🛓 Machin | e size |
| Devices:               |                         |              |          |                | Automatic s                | election of | supported   | device | 💯 Refre  | esh    |
| Name  NVxMxV2          | Manufacturer<br>NOVUSUN | VID<br>49745 | PID<br>0 | Version<br>256 | Serial number 0001A0000000 | Outp<br>65  | Input<br>65 |        |          | ^      |
|                        |                         | 33006        | 33       | 256            |                            | 0           | 9           |        |          |        |
| ٢                      |                         |              |          |                |                            |             |             |        |          | >      |
| Period sending comman  | nds                     |              |          | Stand          | Device mode                |             |             |        |          |        |
| The duration of the co | ∽<br>ntrol pulse<br>∽   |              | The      | period of scar | nning coordinates          |             |             |        |          |        |
| Apply                  |                         |              |          |                |                            |             | Save        | X      | Cancel   |        |

In the hardware section, you must select a controller by setting a point in the radio button block opposite the USB controller. Save the settings.

## c. Axis Setup

To configure a stepper motor or servo drive, go to the Axis Settings tab.

| P Settings –                                                                                                    | ×       |
|----------------------------------------------------------------------------------------------------|---------|
| Common 🛃 Device controller 🧟 Axes settings 🔶 Input Ports 🕞 Output Ports 🗊 Spindle 🙏 Machin                                                                                                    | ie size |
| Setting the axis X       Impulses at 1 mm       Speed mm/min       Acceleration mm/min       Invert direction       Invert step       Backlash mm       Slave axis         Impulses at 1 mm       Impulses at 1 mm       Impulses at 1 mm       Impulses at 1 mm       Impulses at 1 mm       Slave axis         Impulses at 1 mm       Impulses at 1 mm       Impulses at 1 | ^       |
| Setting the axis Y       Impulses at 1 mm       Speed mm/min       Acceleration mm/min       Invert direction       Invert step       Backlash mm       Slave axis         Impulses at 1 mm       Impulses at 1 mm       Impulses at 1 mm       Impulses at 1 mm       Impulses at 1 mm       Slave axis         Impulses at 1 mm       Impulses at 1 mm       Impulses at 1 |         |
| Setting the axis Z       Impulses at 1 mm       Speed mm/min       Acceleration mm/min       Invert direction       Invert step       Backlash mm       Slave axis         Impulses at 1 mm       Impulses at 1 mm       Impulses at 1 mm       Impulses at 1 mm       Impulses at 1 mm       Slave axis         Impulses at 1 mm       Impulses at 1 mm       Impulses at 1 |         |
| Setting the axis A       Impulses at 1 mm       Speed mm/min       Acceleration mm/min       Invert direction       Invert step       Backlash mm       Slave axis         Impulses at 1 mm       300       Impulses       Impulses                                                                                                    |         |
| Setting the axis B       Impulses at 1 mm       Speed mm/min       Acceleration mm/min       Invert direction       Invert step       Backlash mm       Slave axis         Impulses at 1 mm       320       Impulses       Impulses                                                                                                    | ~       |
| Apply Save 🔀 Cancel                                                                                                    |         |

Set the required number of pulses for each axis. Save the settings. If necessary, specify the submission of the axes. Use the inversion setting to change the direction of rotation of the motor.

| ✓ Enabled           | Enables the axis to be displayed in the coordinate list.                                |
|---------------------|-----------------------------------------------------------------------------------------|
| Impulses at 1 mm    | The number of pulses per millimeter. You can use the calibration function to calculate. |
| Speed mm/min        | Maximum speed of the axis movement.                                                     |
| Acceleration mm/min | Smooth acceleration of the axis movement.                                               |
| Invert direction    | Invert the direction of movement of the axis.                                           |
| Invert step         | Invert the step signal when transmitting the axis movement commands.                    |
| Backlash mm         | Backlash of the ball screw.                                                             |

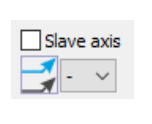

A slave axis can be defined for an axis. Then, the slave axis will move along with the current.

## i. Calibrate axis

By clicking on the calibration button F for a specific axis, the axis calibration window will open. This window is for calculating the number of pulses per mm.

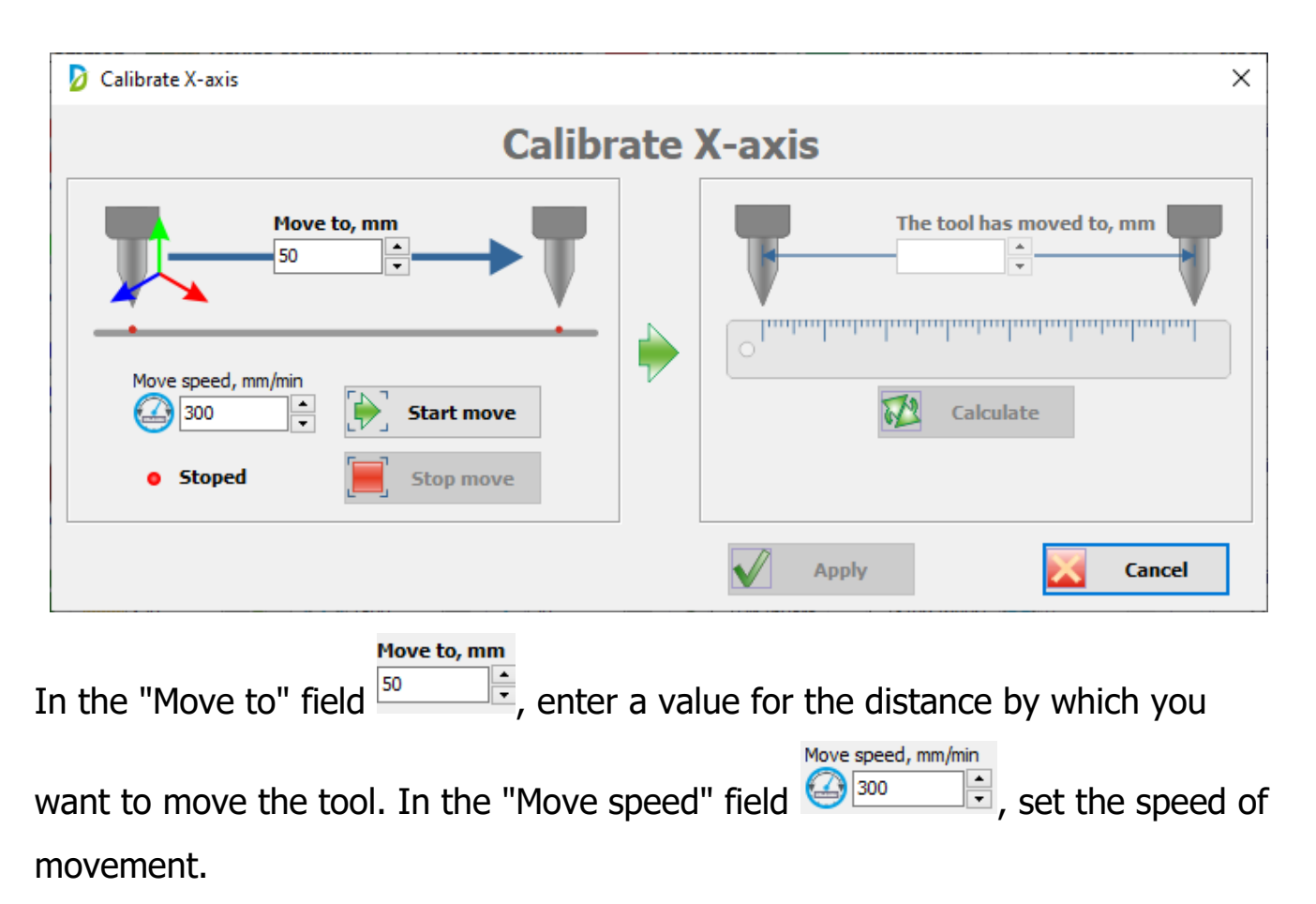

Attention! This speed must be slow! This is necessary so that you can quickly respond to an emergency and not damage the machine.

After that click on the «Start move» **button**. After pressing the button, movement will begin for the specified segment.

| Calibrate X-axis                                                        |     | ×                         |
|-------------------------------------------------------------------------|-----|---------------------------|
| Calibr                                                                  | ate | X-axis                    |
| Move to, mm<br>50<br>50<br>50<br>50<br>50<br>50<br>50<br>50<br>50<br>50 |     | The tool has moved to, mm |
|                                                                         | _   | Apply Cancel              |

After the tool has finished moving, use the ruler to measure the actual distance the tool moved.

Enter this value in the «The tool has moved» to field.

| Calibrate X-axis                                                                             |     | ×                         |
|----------------------------------------------------------------------------------------------|-----|---------------------------|
| Calibr                                                                                       | ate | X-axis                    |
| Move to, mm<br>50<br>50<br>Move speed, mm/min<br>200<br>300<br>Start move<br>50<br>Stop move |     | The tool has moved to, mm |
|                                                                                              |     | Apply Cancel              |

Click the «Calculate» Calculate button. After pressing, the number of pulses per 1 mm will be calculated that you need to set for the axis to be calibrated.

| 💋 Calibrate X-axis                               |                                              | × |
|--------------------------------------------------|----------------------------------------------|---|
| Calibra                                          | te X-axis                                    |   |
| Move to, mm<br>50                                | The tool has moved to, mm                    |   |
| Move speed, mm/min<br>300<br>Stoped<br>Stop move | Calculate<br>Set 1600 pulses per millimeter. |   |
|                                                  | Apply Cancel                                 |   |

Click the «Apply» Apply button to apply the calculation results.

# d. Configure Input Ports

To configure input ports, go to the Input Ports tab.

| htroller 2020 As<br>mber Invert<br>Invert<br>No<br>No<br>No<br>No<br>Invert<br>No<br>No<br>No<br>No<br>No<br>No<br>No                                                                                                    | xes settings                                                           | Input Ports Int Key Hot Key None None None Hot Key Hot Key                                                                                                    | Output Ports                                                                                                    | Spindle Machine si<br>ettings<br>+ A Use default keys<br>Use global hotkeys               |
|----------------------------------------------------------------------------------------------------|------------------------------------------------------------------------|----------------------------------------------------------------------------------------------------|----------------------------------------------------------------------------------------------------|-------------------------------------------------------------------------------------------|
| mber Invert<br>Invert Invert<br>No<br>No<br>No<br>No<br>umber Invert                                                                                                    | Value now<br>Value now<br>Low<br>Low<br>Low<br>Low<br>Low<br>Value now | lot Key<br>Hot Key<br>None<br>None<br>None<br>Hot Key                                                                                                    | Hotkey s     Ctrl     Input po                                                                                                    | ettings<br>+ A Use default keys<br>Use global hotkeys                                     |
| umber Invert<br>No<br>No<br>No<br>No<br>Umber Invert                                                                                                    | Value now                                                              | Hot Key None None None Hot Key                                                                                                    | Ctrl     Input po                                                                                                    | + A Use default keys<br>Use global hotkeys                                                |
| I No<br>No<br>No<br>No<br>umber Invert<br>No                                                                                                    | Low Low Low Low Value now Low                                          | None<br>None<br>None<br>Hot Key                                                                                                    |                                                                                                    | t diagonatics                                                                             |
| No No No No No No No No No No No No                                                                                                    | Low<br>Low<br>Low<br>Value now                                         | ] None<br>] None<br>] None<br>Hot Key                                                                                                    | Input po                                                                                                    | t disposition                                                                             |
| <ul> <li>No</li> <li>No</li> <li>umber</li> <li>No</li> <li>No</li> </ul>                                                                                                    | Low Low Value now Low                                                  | ] None<br>] None<br>Hot Key                                                                                                    | Input po                                                                                                    | t disposition                                                                             |
| No       Image: Second second sec | Low Value now                                                          | ] <i>None</i><br>Hot Key                                                                                                    | Input po                                                                                                    |                                                                                           |
| umber No                                                                                                    | Low<br>Value now                                                       | Hot Key                                                                                                    | Input po                                                                                                    | rt diagnostics                                                                            |
| umber Invert                                                                                                    | Value now                                                              | Hot Key                                                                                                    | Input po                                                                                                    | rt diagoostics                                                                            |
| No No                                                                                                    | Low                                                                    |                                                                                                    |                                                                                                    | r culagnosuca                                                                             |
|                                                                                                    | LOW                                                                    |                                                                                                    | InO                                                                                                    | In1 In2 In3                                                                               |
| No No                                                                                                    | Low                                                                    |                                                                                                    | In4                                                                                                    | In5 📕 In6 📕 In7 📕                                                                         |
| No                                                                                                    | Low                                                                    |                                                                                                    | In8                                                                                                    | In9 In10 In11                                                                             |
| umber Invert                                                                                                    | Value now                                                              | Hot Key                                                                                                    | In12                                                                                                    | In13 In14 In15                                                                            |
| No                                                                                                    | Low                                                                    |                                                                                                    | In16                                                                                                    |                                                                                           |
| No No                                                                                                    | Low                                                                    |                                                                                                    | 1                                                                                                    |                                                                                           |
| No                                                                                                    | Low                                                                    |                                                                                                    | 11120                                                                                                    |                                                                                           |
| umber Invert                                                                                                    | Value now                                                              | Hot Key                                                                                                    | 1n24                                                                                                    |                                                                                           |
| No                                                                                                    | Low                                                                    |                                                                                                    | In28                                                                                                    | In29 In30 In31                                                                            |
| □ No                                                                                                    | Low                                                                    |                                                                                                    | ✓ L                                                                                                    | ow Active                                                                                 |
|                                                                                                    | Imber Invert                                                           | Invert     Value now       No     Low       No     Low       No     Low       Invert     Value now       No     Low       No     Low       No     Low       No     Low | Invert     Value now     Hot Key       No     Low       No     Low       Invert     Low       Invert     Value now       Hot Key       No     Low       Invert     Value now       Hot Key       No     Low       No     Low | Invert Value now Hot Key   No Low   No Low   No Low   Invert Value now   Hot Key   No Low |

Set the input port numbers according to the configuration of the machine and the CNC controller. Save the settings.

# i. Input port diagnostics

DrufelCNC - software for controlling CNC machines. Read more: https://drufelcnc.com

This panel displays the current state of the controller input ports.

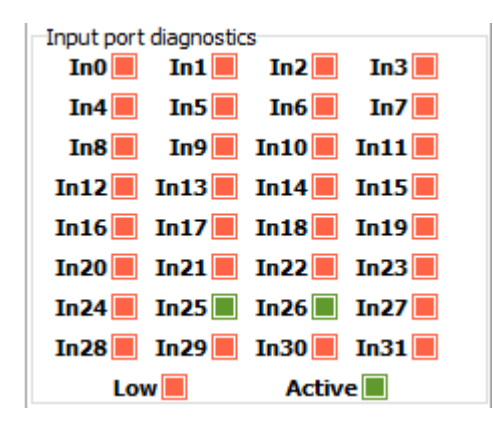

A red LED indicates I there is no signal on the input port. A green LED indicates I signal is present on the input port.

## ii. Hot keys

In order to set your hot keys, you need to click on the Hot Key column of a specific input port.

| 🖉 Settings       |                 |          |              |               | – 🗆 X                                  |
|------------------|-----------------|----------|--------------|---------------|----------------------------------------|
| Common 🛃 De      | evice controlle | er 戱 Axe | s settings 🕘 | Input Ports   | Output Ports Spindle Achine size       |
| Name             | Port number     | Invert   | Value now    | Hot Key       | Hotkey settings                        |
| Main Input Ports | Port number     | Invert   | Value now    | Hot Key       | ↑ Ctrl + Δ <sup>Use default keys</sup> |
| Emergency stop   | 1               | No       | Low          | Press the key | Use global hotkeys                     |
| Smooth stop      | 0               | No No    | Low          | None          |                                        |
| Pause            | 0               | No No    | Low          | None None     |                                        |
| Start            | 0               | No No    | Low          | None None     |                                        |

Next in this field you must specify your keyboard shortcut that you want to use.

| -                                          |
|--------------------------------------------|
| ts 🕞 Output Ports 🕼 Spindle 📣 Machine size |
| Hotkey settings                            |
| ↑ Ctrl + Δ Use default keys                |
| Use global hotkeys                         |
|                                            |
|                                            |
|                                            |
|                                            |
| Input port diagnostics                     |
| In0 In1 In2 In3                            |
| In4 📕 In5 📕 In6 📕 In7 📕                    |
| In8 In9 In10 In11                          |
| In12 In13 In14 In15                        |
|                                            |
|                                            |
|                                            |
|                                            |
|                                            |
| Low Active                                 |
|                                            |

«Use global hotkeys» - this function in which if the DrufelCNC window is not active, then hotkeys will still go to DrufelCNC.

«Use default hotkeys» - this function for hotkeys will work according to the following list:

| Default Hotkey Info                                                                               |                         | ×                                                                                                    |
|---------------------------------------------------------------------------------------------------|-------------------------|----------------------------------------------------------------------------------------------------|
|                                                                                                   | Default hotkeys         |                                                                                                    |
|                                                                                                   |                         |                                                                                                    |
| Esc F1 F2 F3 F4 F5 F                                                                              | F8 F7 F8 F9 F10 F11 F12 | Print         Scroll         Scroll         Fause           SysRq         Lock         Break         Lock         Lock                                                                                                    |
| $ \begin{array}{c c} & & & & \\ \hline & & & \\ \hline & & & \\ \hline & & & \\ \hline \\ \hline$ |                         | Insert Home Page Dub Page Detete Page To Page To Page |
|                                                                                                   | M C C Ctri              | ↑ ↑ ↑ ↑ ↑ ↑ ↑ ↑ ↑ ↑ ↑ ↑ ↑ ↑ ↑ ↑ ↑ ↑ ↑ ↑ ↑ ↑ ↑ ↑ ↑ ↑ ↑ ↑ ↑ ↑ ↑ ↑ ↑ ↑ ↑ ↑ ↑ ↑ ↑ ↑ ↑ ↑ ↑ ↑ ↑ ↑ ↑ ↑ ↑ ↑ ↑ ↑ ↑ ↑ ↑ ↑ ↑ ↑ ↑ ↑ ↑ ↑ ↑ ↑ ↑ ↑ ↑ ↑ ↑ ↑ ↑ ↑ ↑ ↑ ↑ ↑ ↑ ↑ ↑ ↑ ↑ ↑ ↑ ↑ ↑ ↑ ↑ ↑ ↑ ↑ ↑ ↑ ↑ ↑ ↑ ↑ ↑ ↑ ↑ ↑ ↑ ↑ ↑ ↑ ↑ ↑ ↑ ↑ ↑ ↑ ↑ ↑ ↑ ↓ ↓ ↓ ↓ ↓ ↓ ↓ ↓ ↓ ↓ ↓ ↓ ↓ ↓ ↓ ↓ ↓ ↓ ↓ ↓ ↓ ↓ ↓ ↓ ↓ ↓ ↓ ↓ ↓ ↓ ↓ ↓ ↓ ↓ ↓ ↓ ↓ ↓ ↓ ↓ ↓ ↓ ↓ ↓ ↓ ↓ ↓ ↓ ↓ ↓ ↓ ↓ ↓ ↓ ↓ ↓ ↓ ↓ ↓ ↓ ↓ ↓ ↓ ↓ ↓ ↓ ↓ ↓ ↓ ↓ ↓ ↓ ↓ ↓ ↓ ↓ ↓ ↓ ↓ ↓ ↓ ↓ ↓ ↓ ↓ ↓ ↓ ↓ ↓ ↓ ↓ ↓ ↓ ↓ ↓ ↓ ↓ ↓ ↓ ↓ ↓ ↓ ↓ ↓ ↓ ↓ ↓ ↓ ↓ ↓ ↓ ↓ ↓ ↓ <p< td=""></p<>                                                                                                    |
| Emergency stop                                                                                    | RStart                  | <sup>▶</sup> Spindle On/Off                                                                                                    |
| Smoth stop                                                                                        |                         | Spindle Speed +10%                                                                                                    |
| → Jog X++                                                                                         | Jog Z++                 | Spindle Speed +10%                                                                                                    |
| ← Jog X                                                                                           | Page Jog Z              | Spindle Speed -10%                                                                                                    |
| Jog Y++                                                                                           | End Jog A++             | Jog Speed +100                                                                                                    |
| ↓ Jog Y                                                                                           | Insert Jog A            | Jog Speed -100                                                                                                    |

Attention! Custom shortcuts take precedence over the default keys.

## e. Configuring output ports

To configure output ports, click the Output Ports tab.

| Settings                  |                 |         |              |             |              |         | _ |       |
|---------------------------|-----------------|---------|--------------|-------------|--------------|---------|---|-------|
| Common 🛃 D                | evice controlle | r 💢 Axe | s settings 🔶 | Input Ports | Output Ports | Spindle |   | Machi |
| Name                      | Port number     | Invert  | Value now    |             |              |         |   |       |
| Spindle Output Ports      | Port number     | Invert  | Value now    |             |              |         |   |       |
| Turn the spindle          | 1               | No No   | Low          |             |              |         |   |       |
| Spindle clockwise         | 2               | No No   | Low          |             |              |         |   |       |
| Spindle anticlock         | 3               | No No   | Low          |             |              |         |   |       |
| Cooling Output Ports      | Port number     | Invert  | Value now    |             |              |         |   |       |
| Cooling                   | 4               | No No   | Low          |             |              |         |   |       |
| Additional cooling        | 5               | No      | Low          |             |              |         |   |       |
| Enable axles Output Ports | Port number     | Invert  | Value now    |             |              |         |   |       |
| Enable X axle             | 0               | Νο      | Low          |             |              |         |   |       |
| Enable Y axle             | 0               | Νο      | Low          |             |              |         |   |       |
| Enable Z axle             | 0               | Νο      | Low          |             |              |         |   |       |
| Enable A axle             | 0               | Νο      | Low          |             |              |         |   |       |
| Enable B axle             | 0               | Νο      | Low          |             |              |         |   |       |
| Enable C axle             | 0               | No No   | Low          |             |              |         |   |       |

Set the output port numbers according to the configuration of the machine and the CNC controller. Save the settings.

# f. Spindle adjustment

To configure the spindle parameters, you need to go to the "Spindle" tab.

| Settings                                                             |                                              | - 🗆 X                  |
|----------------------------------------------------------------------|----------------------------------------------|------------------------|
| Common Device controller                                             | 🔆 Axes settings 🔶 Input Ports 💽 Output Ports | Spindle 🙏 Machine size |
| Spindle specifications                                               | Direction of rotation of the spindle         |                        |
| Spindle speed (rpm)<br>6000                                          |                                              |                        |
| Acceleration (rpm/10ms)                                              | Clockwise                                    |                        |
| Spindle coefficient                                                  |                                              |                        |
| Output signal (0.0 - 1.0)          1         Speed signal multiplier |                                              |                        |
|                                                                      |                                              |                        |
|                                                                      |                                              |                        |
|                                                                      |                                              |                        |
| Apply                                                                | Save                                         | Cancel                 |

Set the speed and acceleration parameters according to the spindle

specification. Set the default spindle rotation direction.

Set the spindle coefficient. Save the settings.

6000

# **Spindle speed**

Spindle speed (rpm) -- the nominal number of revolutions per minute

for your spindle.

## Acceleration

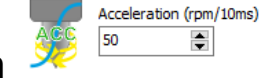

- when the spindle is turned on, the spindle

rotation speed will be smoothly set in accordance with the specified acceleration.

# Spindle coefficient

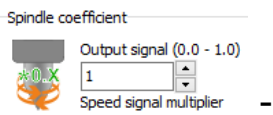

speed signal multiplier - if you need to calibrate the output value

of the port 0-10V then change this multiplication factor.

With this Counterclockwise/Clockwise setting,

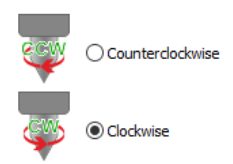

you can set the direction of rotation of the spindle when you press the «Turn

the spindle» window.

# g. Machine size

With these settings you can customize the machine dimensions, soft limits, home function.

| 🖉 Settings                                                                                                    |                                                               | - 🗆 X                                                                                                    |
|----------------------------------------------------------------------------------------------------|---------------------------------------------------------------|----------------------------------------------------------------------------------------------------|
| Common Device controller                                                                                        | Axes settings  Input Por                                      | ts 🕒 Output Ports 🛒 Spindle 🙏 Machine size                                                                 |
| Size axis X<br>Axis minimum, mm<br>Axis maximun, mm<br>Axis maximun, mm<br>Axis maximun, mm<br>Axis maximun, mm | Soft Limit for X axis<br>Use for Safe, slow, mm<br>Min Max 10 | Home X-axis function<br>Home direction<br>Home order Speed, mm/min<br>To max<br>To max<br>To max           |
| Size axis Y<br>Axis minimum, mm<br>Axis maximun, mm<br>Axis maximun, mm<br>Axis maximun, mm                     | Soft Limit for Y axis<br>Use for Safe, slow, mm               | Home Y-axis function<br>Home direction<br>Home order Speed, mm/min<br>To max 7<br>2 2 300 7                |
| Size axis Z<br>Axis minimum, mm<br>Axis maximun, mm<br>Axis maximun, mm                                         | Soft Limit for Z axis<br>Use for Safe, slow, mm               | Home Z-axis function<br>Home direction<br>Home order Speed, mm/min<br>To max<br>To max<br>To max<br>To max |
| Size axis A<br>Axis minimum, mm<br>Axis maximun, mm<br>Axis maximun, mm                                         | Soft Limit for A axis<br>Use for Safe, slow, mm               | Home A-axis function<br>Home direction<br>Home order Speed, mm/min<br>To min                               |
| Size axis C<br>Axis minimum, mm<br>Axis maximun, mm<br>Axis maximun, mm<br>100                                  | Soft Limit for C axis<br>Use for Safe, slow, mm               | Home C-axis function<br>Home direction<br>Home order Speed, mm/min<br>To min<br>To max<br>6<br>300<br>*    |
| Apply                                                                                                    |                                                               | Save Cancel                                                                                                |

### i. Size axis

Set the min / max limits for your machine.

Attention! The limits are specified in machine coordinates. The difference between the min and max should be the actual axis length of your machine.

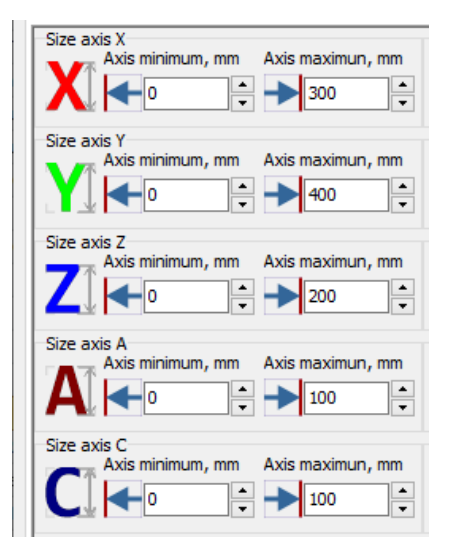

According to these settings in the 3D model window, the dimensions of the axis will be displayed as a quadrilateral in each plane.

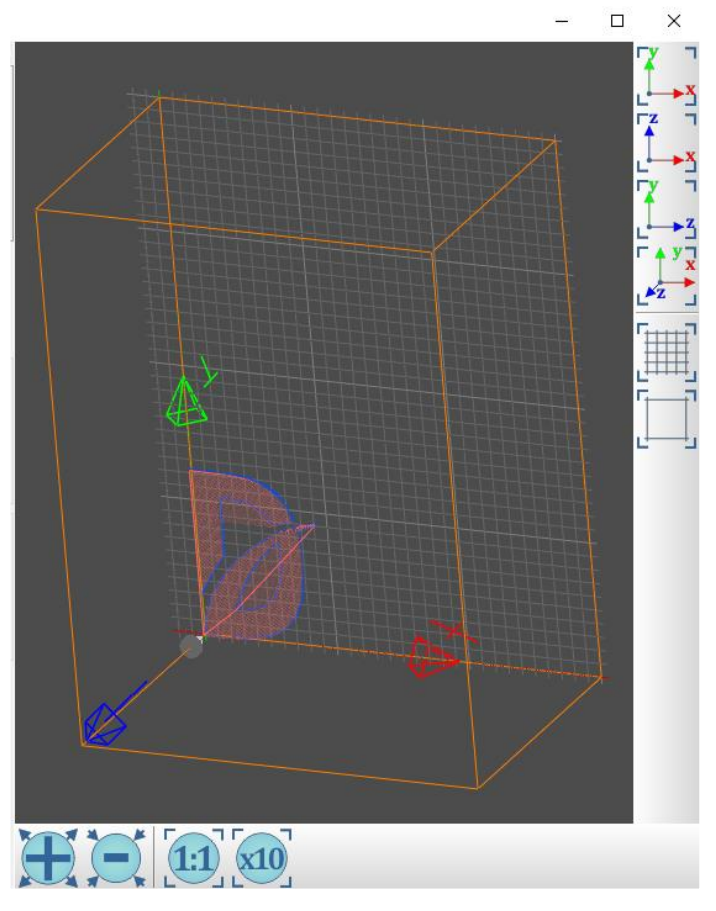

#### ii. Soft limit

DrufelCNC - software for controlling CNC machines. Read more: https://drufelcnc.com

If you want the tool to stop when it reaches the minimum and maximum of your axis, use the appropriate constraints. These settings are designed to not damage your machine.

| Soft Limit for X axis<br>Use for Safe, slow, mm |
|-------------------------------------------------|
| Min 10 📩                                        |
| Soft Limit for Y axis<br>Use for Safe, slow, mm |
| Min 10 🛉                                        |
| Soft Limit for Z axis<br>Use for Safe, slow, mm |
| Min 10 🛉                                        |
| Soft Limit for A axis<br>Use for Safe, slow, mm |
| Min 10 📩                                        |
| Soft Limit for C axis<br>Use for Safe, slow, mm |
| Min 10 Max 10                                   |

will stop and prevent it from moving towards the minimum.

Image → When the maximum limit of your axis is reached, the tool will stop moving and prevent it from moving towards the maximum.

if the specified value remains before reaching the minimum or maximum, the tool speed is reduced to the minimum.

Safe, slow, mm

### iii. Home function

With these settings you can set the driving direction, priority and speed.

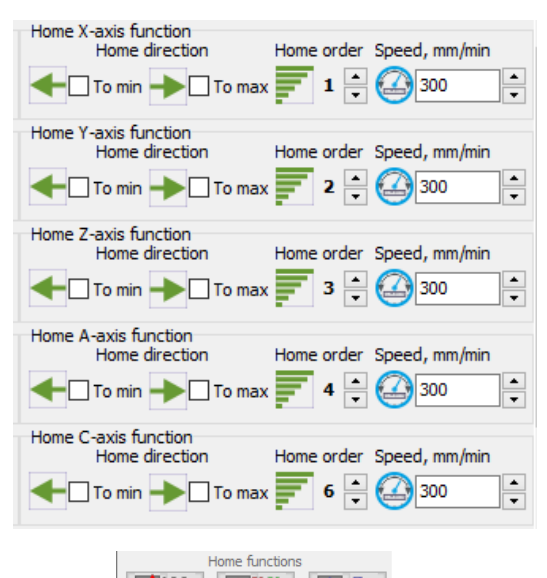

These settings are for buttons **Real Real Real OF State** on the main window.

• when searching for the home position, the instrument will move to the minimum.

• when searching for the home position, the instrument will move to the maximum.

Attention! If you have turned on both the "To min" and "To max" settings, then when searching for the home position, the instrument will first move to the minimum and then to the maximum.

- allows you to specify the order in which the search for the home position is performed for each axis.

home order = 1 will be executed very first.

Speed, mm/min

home order = 6 will be executed most recently.

# 9. Run the control program (G-code)

To run the control program in the language of G-code, you must click on the

button with the image of the folder *w*, then select the file.

If the file is recognized successfully, the three-dimensional model of the file will be displayed in the right part of the main window.

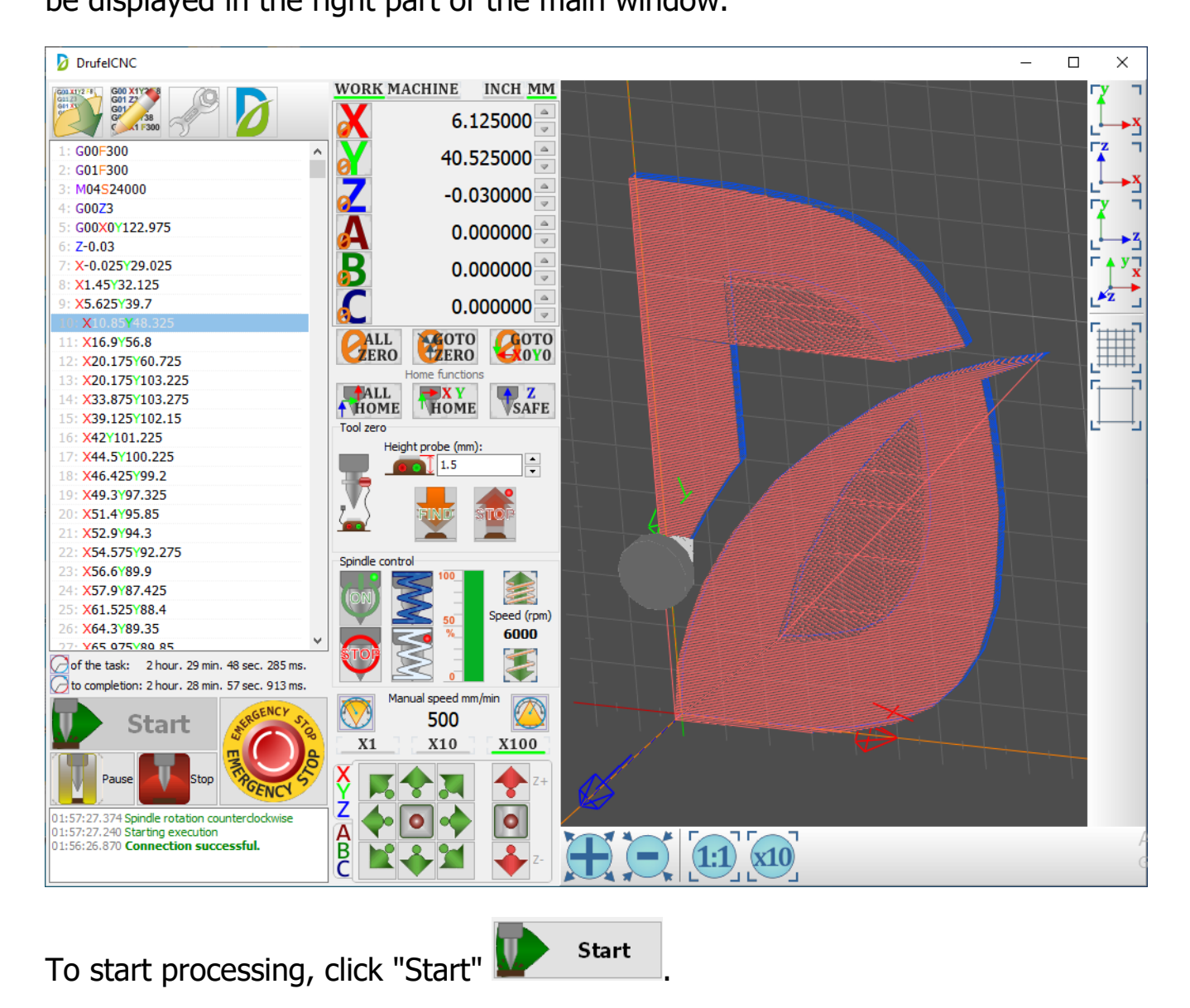

## **10.** Search tool zero

To begin searching for a tool zero, set the height List of the probe

used. Next, click

. Wait until the end of the process.

First you need to configure the input port number for the probe. The Z axis is assigned according to the value found and the height of the probe.

After completing the tool zero search, the tool will return to its original position.

To cancel the tool zero search, click

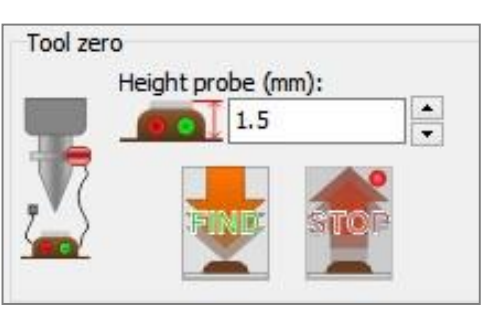

For the tool zero search to work correctly, you must set the input port number in accordance with the port number on the controller where your probe is connected. Set "Invert" so that the "Value now" in the normal state of the Probe is "Low".

| 🔯 Common 🛃       | Device controlle | r IČ   | 👌 Ахе | es set | tings 🕣   |    | Input Ports | 🕞 Out | put Po | rts 打       | Spindle     |             | Machine       | e siz |
|------------------|------------------|--------|-------|--------|-----------|----|-------------|-------|--------|-------------|-------------|-------------|---------------|-------|
| Name             | Port number      | Invert |       | Val    | ue now    | Ho | : Key       |       |        | Hotkey se   | ttings      |             |               | _     |
| Main Input Ports | Port number      | In     | vert  |        | Value now |    | Hot Key     |       | ^      | Ctrl        | + Δ         | 🗹 Use de    | efault key    | s     |
| Emergency stop   | Í                | 🗹 Ye   | 55    |        | Active    |    | None        |       |        | Our         | · <u> </u>  | 🗌 Use gl    | obal hotk     | eys   |
|                  | 0                | D M    | ,     |        | Low       |    | None        |       |        |             |             |             |               | -     |
| Pause            | 0                | n M    | ,     |        | Low       |    | None        |       |        |             |             |             |               | ā     |
| - Start          | 0                | □ Nc   | ,     |        | Low       |    | None        |       |        |             |             | <b>NS</b> - |               |       |
| 🗹 Probe          | 2                | No.    | )     |        | Low       |    |             |       |        |             |             |             | 03            | -     |
| ( axis           | Port number      | In     | vert  |        | Value now |    | Hot Key     |       |        | -Input port | : diagnosti | cs          | _             | _     |
| ···· 🗌 Limit X+  | 3                | 🗹 Ye   | 5     |        | Active    |    |             |       |        | InO 📕       | In1 📕       | In2         | In3           | 4     |
| Limit X-         | 3                | 🗹 Ye   | 5     |        | Active    |    |             |       |        | In4 📕       | In5 📕       | In6 📕       | In7           |       |
| Home X           | 3                | 🗹 Ye   | 5     |        | Active    |    |             |       |        | In8 📕       | In9 📕       | In10 📕      | In11          |       |
| ' axis           | Port number      | In     | vert  |        | Value now |    | Hot Key     |       |        | In12 📕      | In13 📕      | In14 📕      | In15          |       |
| ···· Limit Y+    | 4                | 🗹 Ye   | 5     |        | Active    |    |             |       |        | In16 📕      | In17 📕      | In18 📕      | In19          |       |
| Limit Y-         | 4                | 🗹 Ye   | 5     |        | Active    |    |             |       |        | In20 📕      | In21 📕      | In22 📕      | In23          |       |
| Home Y           | 4                | 🗹 Ye   | 5     |        | Active    |    |             |       |        | In24 📕      | In25        | In26        | In27          |       |
| Z axis           | Port number      | In     | vert  |        | Value now |    | Hot Key     |       |        | In29        | In20        | In20        | In21          |       |
| Limit Z+         | 5                | 🗹 Ye   | 5     |        | Active    |    |             |       |        |             | 1115.2      | 1130        | 1131 <b>–</b> | 2     |
| Limit Z-         | 5                | V Ye   | 5     |        | Active    |    |             |       | ×      | Lo          | Ψ           | Activ       | 'e 📃          |       |

DrufelCNC - software for controlling CNC machines. Read more: https://drufelcnc.com

## **11.** Manual control

|            | Man | ual speed mn | n/min |
|------------|-----|--------------|-------|
| $\bigcirc$ | ×   | 500          | < 🖄   |
| X1         |     | X10          | X100  |

sets the speed of movement of the

instrument during manual operation.

| 2 | 1 | ų |   |
|---|---|---|---|
| 1 | / | J | l |
| Y |   | 1 |   |
|   | Ŷ | V | V |

This field

- Speed reduction button.

- Speed increase button.

- **X1** 1% of the set speed or minimum speed.
- X10 10% of the set speed.
- **X100** 100% of the set speed.

The current speed is highlighted in green ( $x_{100}$ ).

For manual control, press the corresponding joystick button

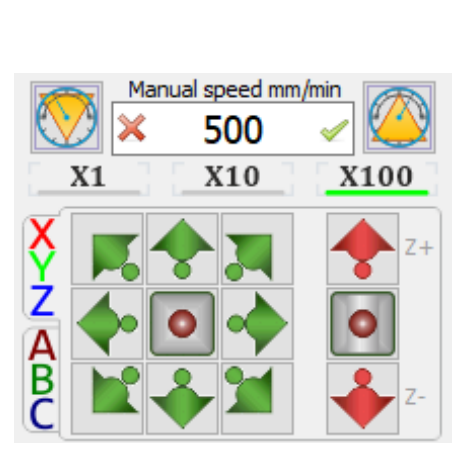

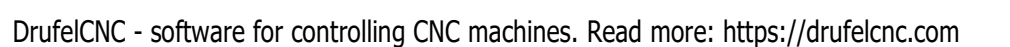

# 12. Spindle control and cooling

- ON
- Spindle power button.
- Spindle off button.

To set the spindle speed, click on the progress bar area.

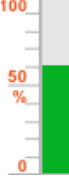

- Button to increase the rotation of the spindle.
  - Button to reduce the rotation of the spindle.

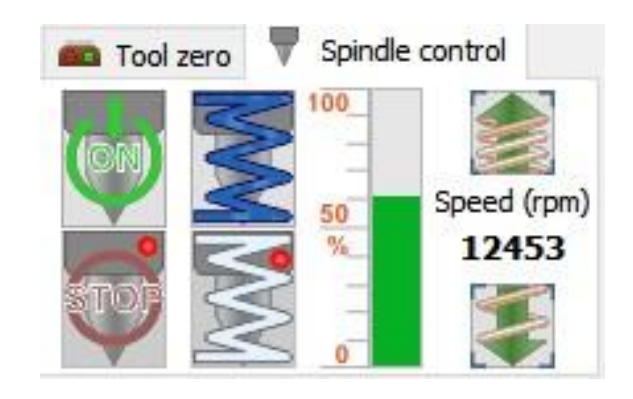

## **13.** Assignment of coordinates

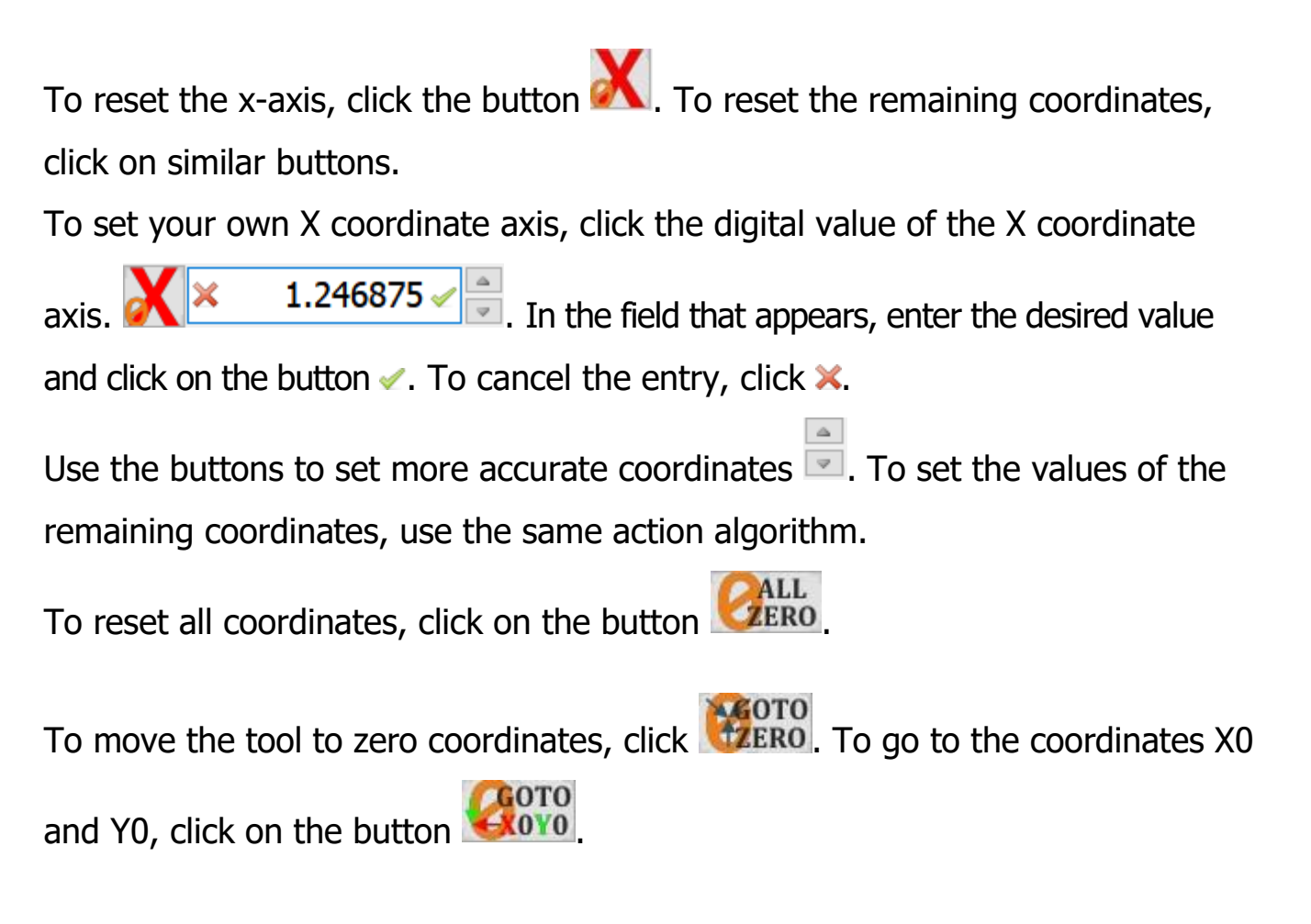

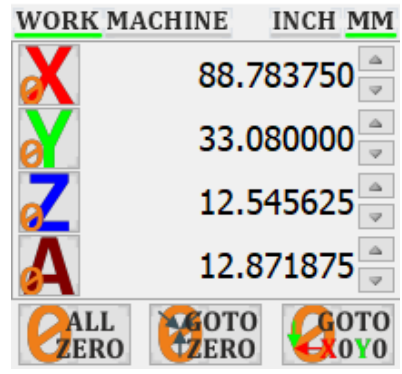

#### a. Measurement system

The default system of units is millimeters. To set the units in inches, click **INCH MM**. To set the system of units in millimeters, click **INCH MM**. The current coordinate system is highlighted in green.

#### **b. Machine coordinates**

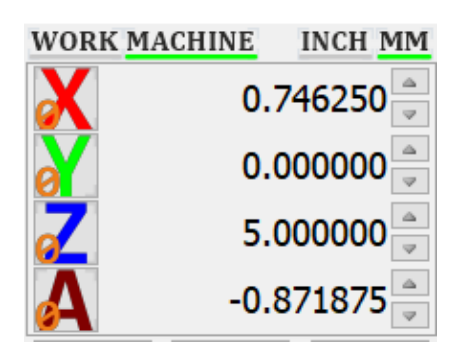

The machine coordinates are the actual coordinates of your axes.

These coordinates are used to define the limits and dimensions of the machine. If machine coordinates are activated for display, they are highlighted in green <u>MACHINE</u>.

## c. Work coordinates

| WORK M | ACHINE | INCH MM  |
|--------|--------|----------|
| X      | 88.7   | 783750   |
| ø      | 33.0   | 080008   |
| Z      | 12.5   | 545625 🚊 |
| А      | 12.8   | 871875 🚊 |

Work coordinates are relative to machine coordinates.

These are the coordinates at which the g-code is executed by default.

If work coordinates are activated for display, they are highlighted in green **WORK**.

# 14. Display 3D model

The code you downloaded is displayed as a 3D model on the right side of the application window.

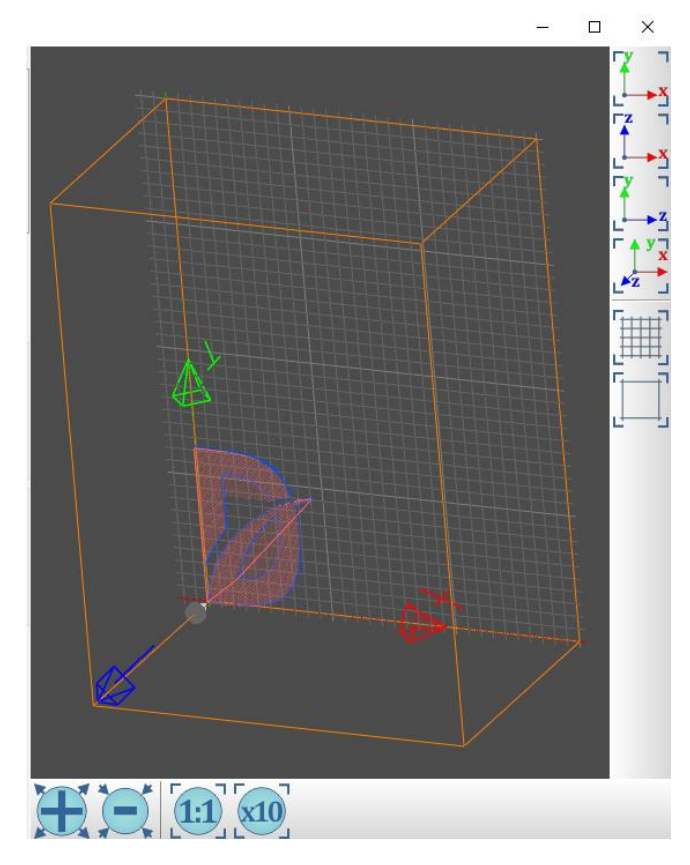

To rotate the 3D model, move the mouse pointer to the display area of the 3D model. Right-click and hold to move the mouse pointer. You can also use

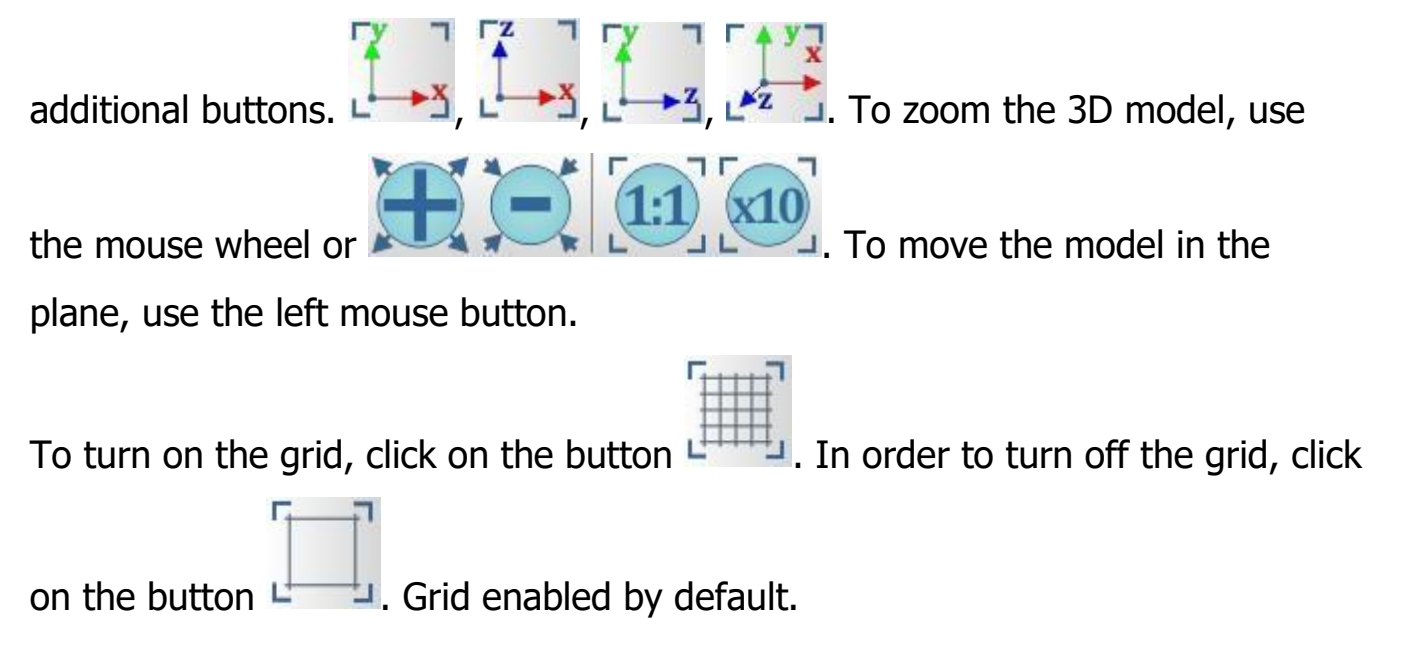

## **15.** Opening HPGL files

To open files in HPGL format, you must click on the button with the image of

the folder, then select the file.

In the window that opens, you must select the parameters for converting HPGL to G-code.

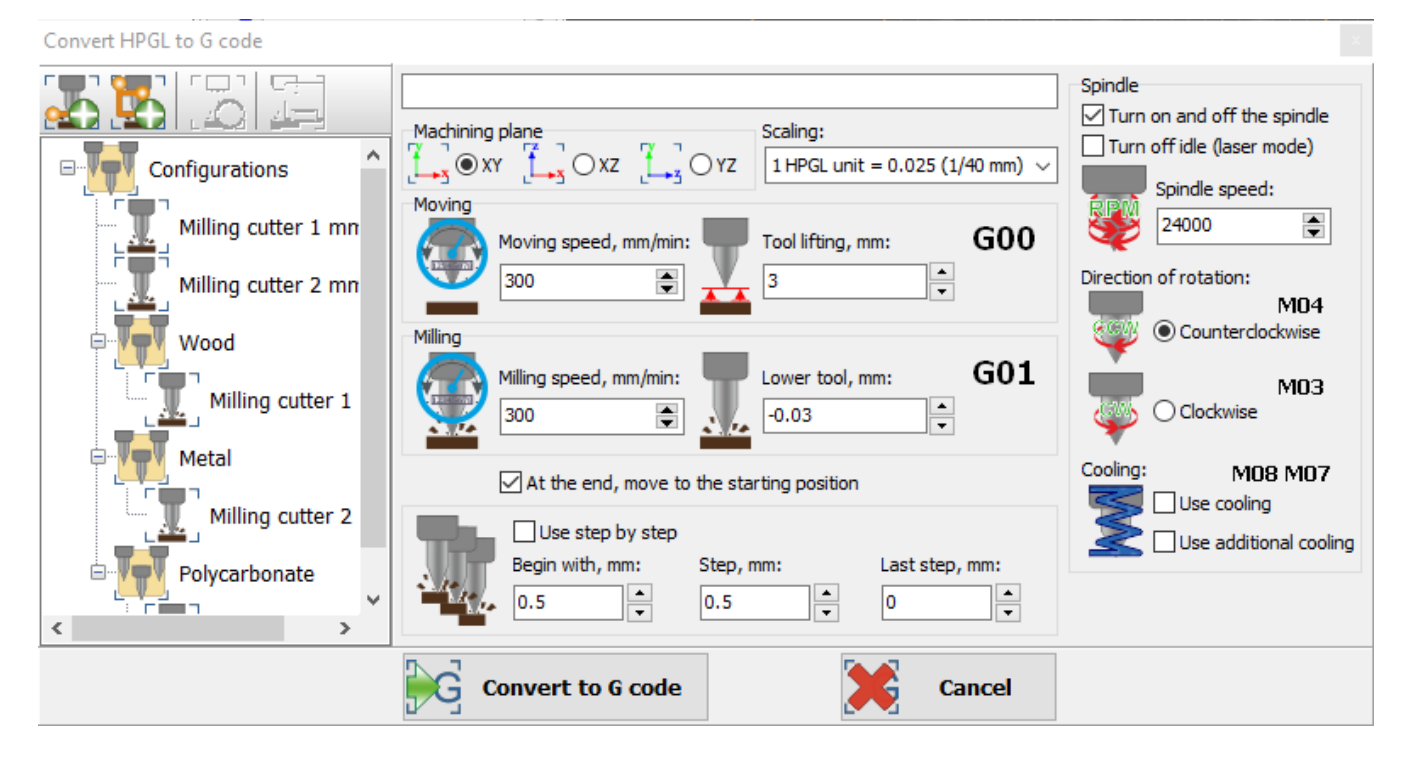

After successful conversion, you will see a three-dimensional model of the file.

## **16. Basic parameters of the HPGL file converter**

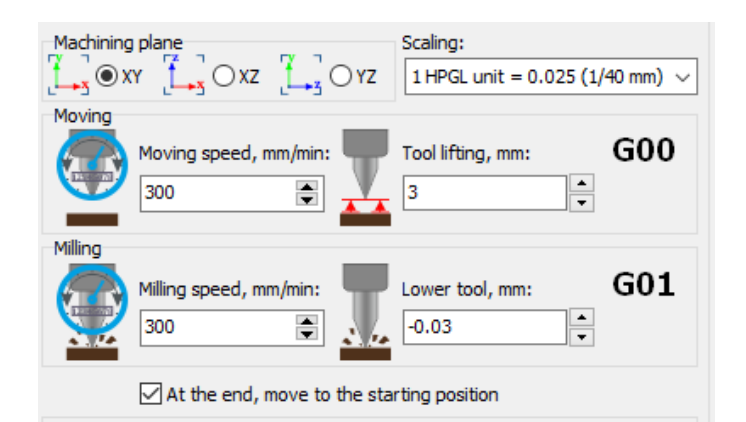

| Machining plane                             | The plane in which the HPGL file will be executed.                   |
|---------------------------------------------|----------------------------------------------------------------------|
| Scaling:<br>1 HPGL unit = 0.025 (1/40 mm) ~ | The scale corresponds to one HPGL unit per millimeter.               |
| Moving speed, mm/min:                       | Tool travel speed without milling. Moving between milling areas.     |
| Milling speed, mm/min:                      | The speed at which the tool moves when milling. Model milling speed. |
| Tool lifting, mm:                           | Tool position when moving to the milling area.                       |
| Lower tool, mm:<br>-0.03                    | Tool position when milling the model.                                |

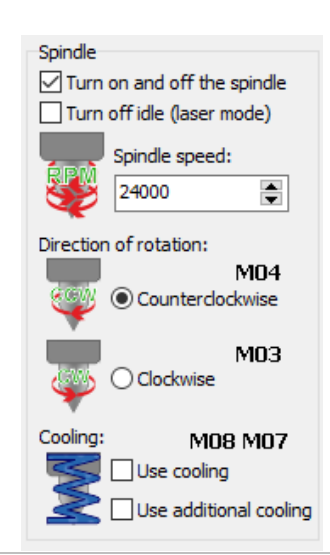

#### The spindle will turn on when the HPGL file starts executing, Turn on and off the spindle the spindle turns off when the HPGL file finishes executing. The spindle will only work when milling. This setting is Turn off idle (laser mode) suitable for laser or plasma operation. The spindle speed while executing the HPGL file. When using Spindle speed: ÷ 24000 a laser, sets the laser power. The direction of rotation of the spindle is counterclockwise Direction of rotation: M04 when executing the HPGL file. Corresponds to command Counterclockwise M04. The direction of rotation of the spindle is clockwise when M03 O Clockwise executing the HPGL file. Corresponds to command M03. Coolina: M08 M07 Cooling will be turned on before executing the HPGL file. Use cooling Corresponds to commands M08 and M07. Use additional cooling

### a. Spindle settings of HPGL file converter

## **b. Use step by step**

With the help of "Use step by step" you can set up step-by-step milling (cutting) of models. This will reduce the negative impact on the cutter.

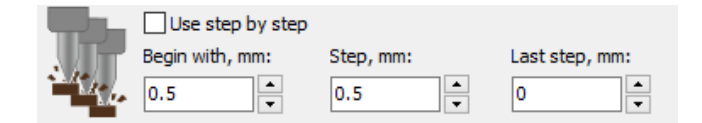

| Begin with, mm:  | After this axis position, the step milling algorithm will start. For   |
|------------------|------------------------------------------------------------------------|
|                  | example after $Z = 0.5$ mm.                                            |
| Step, mm:<br>0.5 | The cutter will move this distance after each cycle through the entire |
|                  | HPGL file. For example, 0.5 mm.                                        |
| Last step, mm:   | If necessary, you can set a fixed distance for the last step.          |

## **17.** Generating a G-code from an image

To open a file in the format (png, jpeg, gif, bmp), you must click on the button with the image of the folder  $\mathbb{P}$ , or select the necessary file and transfer it to the G-code field.

In the window that opens, you must select the options for converting the image into a G-code.

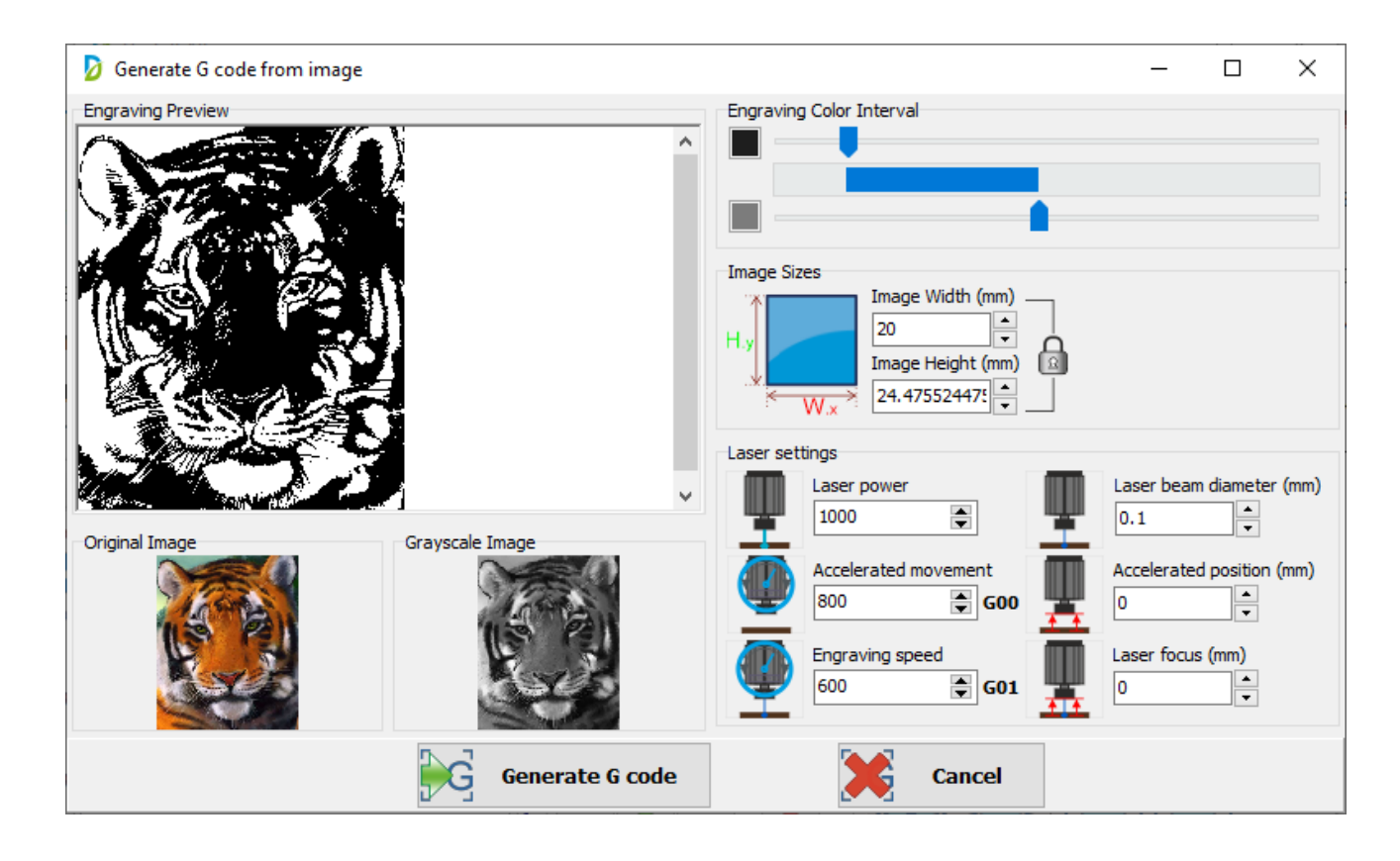

In the engraving color interval block, you can adjust the color interval.

| Engra | aving Color Interval |  |
|-------|----------------------|--|
|       |                      |  |
|       |                      |  |
|       | <b>_</b>             |  |

In the Image Sizes block, you can adjust the image size.

| Image Sizes |                                                             |
|-------------|-------------------------------------------------------------|
| H.y         | Image Width (mm)<br>20<br>Image Height (mm)<br>24.475524475 |

a - proportional image resizing.

- not proportional image resizing.

In the Laser Settings block, you can configure the laser settings.

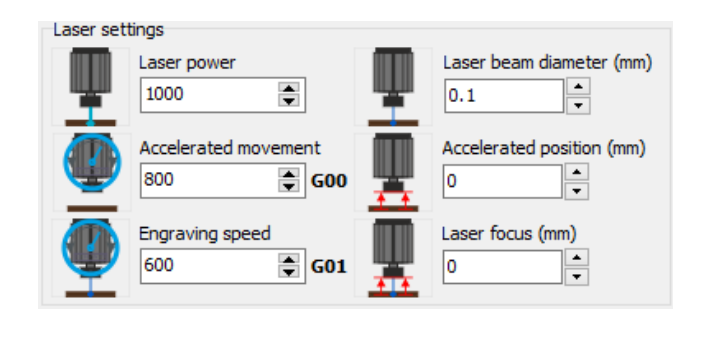

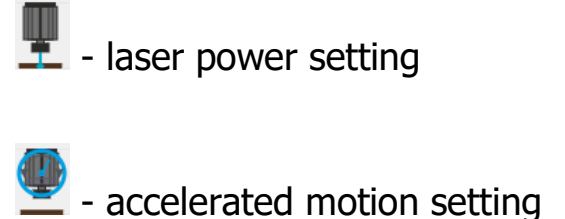

\overline - engraving speed setting

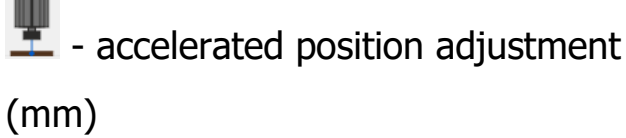

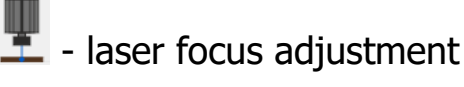

- laser beam diameter adjustment (mm)

(G00)

## **18.** Stepper motors

If your stepper motors don't rotate

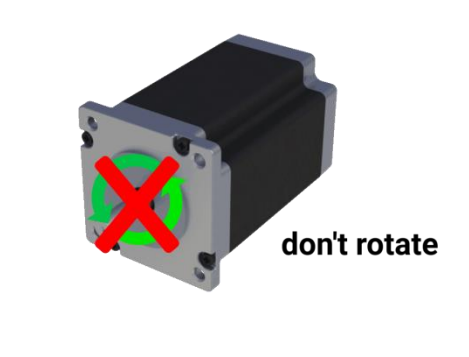

Turn on Step Invert Step Invert

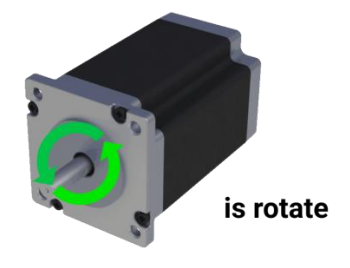

If you doubt the correct connection of ENA + ENA- then temporarily do not connect it. Make sure your motors spin. The default ENA port is activated on most stepper motor drivers.

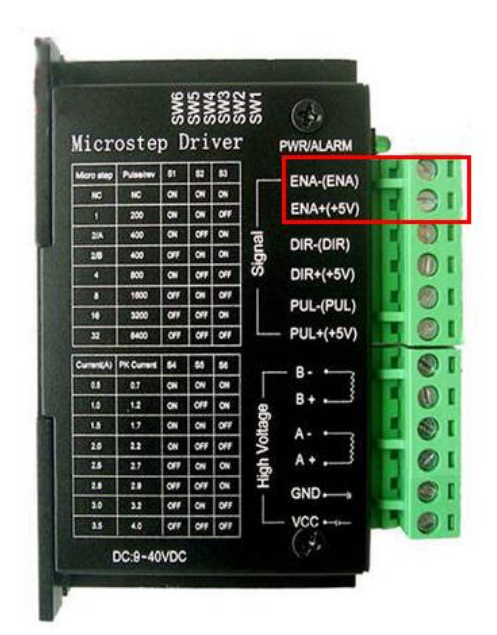

DrufelCNC - software for controlling CNC machines. Read more: https://drufelcnc.com